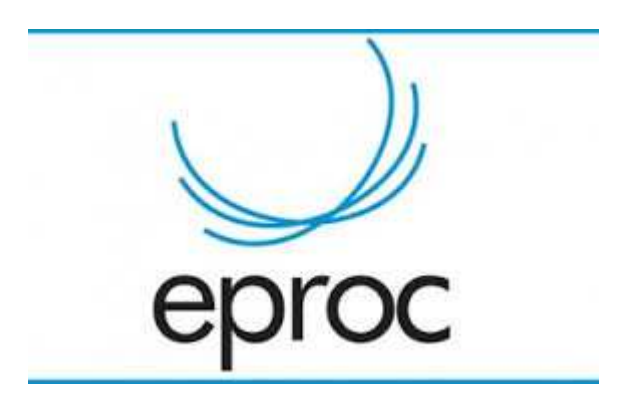

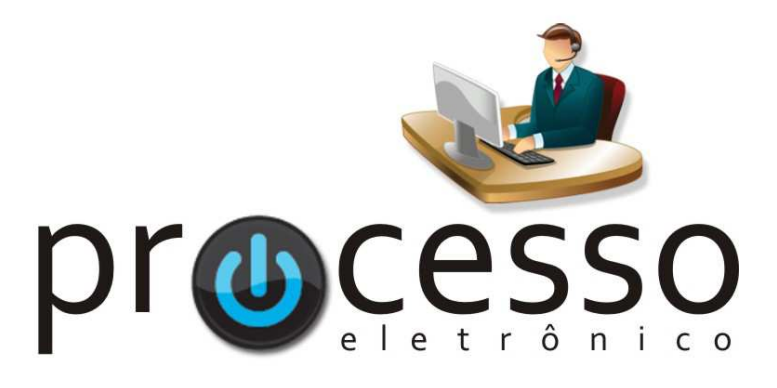

# Magistrado Tabelar

2018, Abril

COGESJ – Coordenadoria de Gestão de Sistemas Judiciários / SAJ / TRF2

1

## MAGISTRADO TABELAR

Este manual tem por objetivo demonstrar as possibilidades para a assinatura eletrônica de minutas (despachos/decisões e expedientes) por um Magistrado que não seja o responsável (Juízos Titular e Substituto) de um Órgão.

Em regra trata-se do conceito, na Segunda Região, de Magistrado Tabelar. Todavia, o procedimento explicitado servirá para qualquer situação em que o cenário descrito acima se faça presente, excetuando-se casos de Plantão, que possui características próprias de configurações geridas por cada Diretor de Juízo de Plantão.

Pois bem, as possibilidades para a e-assinatura são duas: com ou sem lotação (perfil) do Magistrado no Órgão que cria a minuta. Veremos as duas formas, mas já adiantamos que a forma sugerida é sem lotação!

Antes porém, orientamos a sempre fazer constar no processo o motivo da atuação do Tabelar, mediante certidão, para que este evento fique registrado no processo para o futuro.

## 1 – COM LOTAÇÃO (PERFIL) DO MAGISTRADO NO JUÍZO

Esta forma, inicialmente, parece ser a mais lógica e simples.

Todavia, possui a desvantagem de fornecer ao Magistrado lotado em outro Juízo o acesso aos processos do Juízo a ser lotado (embora o eproc, mesmo neste caso, resguarde o acesso ao nível 5 de sigilo), e não apenas ao processo que se deseja a sua assinatura eletrônica.

A vantagem é que o sistema possibilitará a vinculação da minuta ao Magistrado Tabelar <u>como assinante</u> e a permanência desta possibilidade enquanto a vinculação do perfil existir.

Uma forma de restringir este acesso de maneira 'ampla' será lotar, aguardar a e-assinatura e após excluir a lotação/perfil do Magistrado.

Na prática, o controle da lotação de Magistrado no Juízo está a cargo do Diretor de Secretaria que, em seu perfil, possui a rotina Cadastro de Usuários.

| Seção Judiciária do Espírito San        | to - Ale | XANDRE MARQUES CORREA (T215814) | Pesquita ESVITJE03 / | DIRETOR DE SEI 🗸 🧥 💷 🖍 🗐 🖉      |
|-----------------------------------------|----------|---------------------------------|----------------------|---------------------------------|
|                                         |          | Cadastro de Usuários            |                      |                                 |
| Menu Textual                            |          |                                 |                      | Consultar Limp <u>a</u> r Volta |
| AJG                                     | •        | Informe a sigla do Usuário:     | Qui o Nome-          |                                 |
| Assinador Digital de Documentos         |          |                                 | or a Tourier         |                                 |
| Audiência                               | •        |                                 |                      |                                 |
| Cisão/Desmembramento de Processo        |          | CPF:                            |                      |                                 |
| Consulta Processual                     | •        |                                 |                      |                                 |
| Execução Penal                          | •        |                                 |                      |                                 |
| Ferramentas                             | •        |                                 |                      |                                 |
| Gerenciamento da Sociedade de Advogados | •        |                                 |                      |                                 |

Para efetivar o cadastro, bastará o Diretor de Secretaria inserir o nome do Magistrado, clicar no botão Consultar, escolher o Magistrado, completar o Tipo de Usuário (Magistrado), escolher a lotação (que será o seu Juízo) e clicar no botão Incluir.

Se desejar, antes de incluir também pode informar a Data de expiração: a partir da qual o usuário não terá mais acesso ao perfil no Órgão cadastrado.

Isso é opcional. Mas é uma forma de controle e de limitar o acesso 'geral' (*ad aeternum*) descrito no início. Caso opte por não informar este dado, após a assinatura da minuta o Diretor deverá retornar a esta rotina, consultar o Magistrado e clicar no ícone a lado do Juízo para excluir a lotação. (\* na segunda imagem abaixo).

| e-Proc - APRESENTAÇÃO - ES                                                                                                    | Cadas                                                                                                    | tro de                                                                                               | Usua                                                          | ários                                                                                                    |                                                                                                    |                                                                       |                                |                                                              |             |                                                                                                    |                                                                                                    |                                                                                                    |                                                          |
|----------------------------------------------------------------------------------------------------|----------------------------------------------------------------------------------------------------|----------------------------------------------------------------------------------------------------|---------------------------------------------------------------|----------------------------------------------------------------------------------------------------|----------------------------------------------------------------------------------------------------|-----------------------------------------------------------------------|--------------------------------|--------------------------------------------------------------|-------------|----------------------------------------------------------------------------------------------------|----------------------------------------------------------------------------------------------------|----------------------------------------------------------------------------------------------------|----------------------------------------------------------|
|                                                                                                    |                                                                                                    |                                                                                                    |                                                               |                                                                                                    |                                                                                                    |                                                                       |                                |                                                              |             |                                                                                                    |                                                                                                    |                                                                                                    |                                                          |
| i Textual                                                                                                    |                                                                                                    |                                                                                                    |                                                               |                                                                                                    |                                                                                                    |                                                                       |                                |                                                              |             |                                                                                                    |                                                                                                    |                                                                                                    | Limpg                                                    |
|                                                                                                    | Sigla inic                                                                                                    | ial:                                                                                                 |                                                               | N                                                                                                    | ome:                                                                                                    |                                                                       |                                |                                                              |             |                                                                                                    |                                                                                                    |                                                                                                    |                                                          |
| ador Digital de Documentos                                                                                                    | FCB                                                                                                    |                                                                                                    |                                                               | FI                                                                                                    | ERNANDO CESAR BAPTIS                                                                                                    | TA DE MATTOS                                                          |                                |                                                              |             |                                                                                                    |                                                                                                    | Listar Inativos                                                                                     |                                                          |
| Incia                                                                                                    | •                                                                                                    |                                                                                                    |                                                               |                                                                                                    |                                                                                                    |                                                                       |                                |                                                              |             |                                                                                                    |                                                                                                    |                                                                                                    |                                                          |
| /Desmembramento de Processo                                                                                                    |                                                                                                    | A                                                                                                    | Merar Dado                                                    | s Pessoais                                                                                                    |                                                                                                    |                                                                       |                                |                                                              |             |                                                                                                    |                                                                                                    |                                                                                                    |                                                          |
| ulta Processual                                                                                                    | •                                                                                                    |                                                                                                    |                                                               |                                                                                                    |                                                                                                    |                                                                       |                                |                                                              |             |                                                                                                    |                                                                                                    |                                                                                                    |                                                          |
| ução Penal                                                                                                    | Informe                                                                                                    | os dados (                                                                                           | para o u                                                      | suário:                                                                                                    |                                                                                                    |                                                                       |                                |                                                              |             |                                                                                                    |                                                                                                    |                                                                                                    |                                                          |
| mentas                                                                                                    | Plugin Firefo                                                                                                    | x                                                                                                    |                                                               |                                                                                                    | Tipo de Usuário:                                                                                                    |                                                                       |                                |                                                              |             | Data de expiração: (opo                                                                                                    | ional) @                                                                                                    |                                                                                                    |                                                          |
| nciamento da Sociedade de Advogados                                                                                                    | Image: A state of the state of the state                                                                                                    |                                                                                                    |                                                               |                                                                                                    | MAGISTRADO                                                                                                    |                                                                       |                                |                                                              | ~           |                                                                                                    | 11-                                                                                                    |                                                                                                    |                                                          |
| nciamento de Advogados/Conciliadores                                                                                                    | UF - Órg                                                                                                    | io Lotaçã                                                                                            | io:                                                           |                                                                                                    |                                                                                                    |                                                                       |                                |                                                              |             |                                                                                                    |                                                                                                    |                                                                                                    |                                                          |
| iciamento de APS                                                                                                    | ► ES ▼                                                                                                    | E                                                                                                    | ESVITJE                                                       | 33 - 3º Juizado Especial de Vitoria                                                                                                    |                                                                                                    |                                                                       |                                |                                                              |             |                                                                                                    | Y                                                                                                    | indigir                                                                                             | Limp <u>a</u> r                                          |
| nciamento de Feriados e Suspensões                                                                                                    | •                                                                                                    |                                                                                                    |                                                               |                                                                                                    |                                                                                                    |                                                                       |                                |                                                              |             |                                                                                                    |                                                                                                    |                                                                                                    |                                                          |
| nciamento de Laudos Técnicos                                                                                                    | •                                                                                                    |                                                                                                    |                                                               |                                                                                                    |                                                                                                    |                                                                       |                                |                                                              |             |                                                                                                    |                                                                                                    |                                                                                                    |                                                          |
| nciamento de Partes                                                                                                    | •                                                                                                    |                                                                                                    |                                                               |                                                                                                    |                                                                                                    |                                                                       |                                |                                                              |             |                                                                                                    |                                                                                                    |                                                                                                    |                                                          |
| nciamento de Processos Relacionados                                                                                                    | ▶ 👻 Sig                                                                                                    | a 🗢 U                                                                                                | JF ¢                                                          | Órgão Lotação/Entidade/                                                                                                    | Órgão Conveniado                                                                                                    | ¢ Tipo                                                                | ¢                              | Usuário Interno                                              |             | Data Cadastro                                                                                                    | ¢ L                                                                                                    | Usuário que ativou                                                                                  | Açõe                                                     |
| nciamento de Videoconferências                                                                                                    | FCB                                                                                                    |                                                                                                    |                                                               |                                                                                                    |                                                                                                    | MAGISTRADO                                                            | ) Sim                          | 1                                                            | Sim 1       | 3/04/2018 08:46:13                                                                                                    | ALEXANDRE MA                                                                                                    | ARQUES CORREA                                                                                       | *                                                        |
| nciamento do Plantão                                                                                                    | >                                                                                                    | 50                                                                                                   | 1211                                                          |                                                                                                    | and the                                                                                                    |                                                                       |                                |                                                              | 0           |                                                                                                    | 0101000.05.10                                                                                                    |                                                                                                    |                                                          |
| limento de Magistrados                                                                                                    | ► FCB                                                                                                    | ES                                                                                                   | 1º va                                                         | ra Federal de Execução Fiscal de 1                                                                                                    | vitoria                                                                                                    | MAGISTRADO                                                            | ) sir                          | 1                                                            | Sim 1       | 8/01/2018 15:28:10                                                                                                    | RICARDO DE AG                                                                                                    | JUINO JUNIOR                                                                                        | î                                                        |
| Lawrence Distances                                                                                                    | 7052                                                                                                    | 6.500                                                                                                | 1501                                                          |                                                                                                    | rd                                                                                                    |                                                                       |                                |                                                              | C-D TPC     | Duri Didati                                                                                                    |                                                                                                    | Circuture View Police                                                                               |                                                          |
| - 🦨 Intranet 🗿 WhatsApp 🌓 Wiki eproc 1                                                                                                    | TRF2 <b>G</b> e-mail TRF                                                                                                    | Jr Epro                                                                                              | oc JFRJ                                                       | 4 <sub>6</sub> ергос рад 🎦 Ергос Ното Л                                                                                                    | Ff eproc-apresentaca                                                                                                    | o.jfes.jus.br diz:                                                    | 5                              | ×                                                            | EaD TRF     | ) Prezi 📂 Dicionário                                                                                                    | 🏠 Ead Emarf 🔀                                                                                                    | Climatempo 💌 Home Brok                                                                              | ter »                                                    |
| d <sub>e</sub> Intranet O WhatsApp D Wiki eproc 1<br>Seção Judiciária do Espírito Sa                                                                                                    | TRF2 <b>G</b> e-mail TRF<br>anto - Alexandr                                                                                                    | F Epro                                                                                               | OC JFRJ                                                       | <sup>4</sup> <sub>F</sub> eproc pág [] Eproc Homo JI<br>RREA (1215814)                                                                                                    | FF<br>eproc-apresentaca<br>Usuário cadastrado com                                                                                             | o.jfes.jus.br diz:<br>sucesso.                                        | :                              | ×                                                            | EaD TRF     | ) Prezi 💽 Dicionário<br>Pesquisa                                                                                                    | fn Ead Emarf 🕑                                                                                                    | Climatempo 💽 Home Brok<br>JE03 / DIRETOR DE SEI 🗣 🏠                                                 | ter »                                                    |
| J <sub>P</sub> Intranet O WhatsApp D Wiki eproc<br>Seção Judiciária do Espirito Sa<br><sup>↑</sup> e-Proc - APRESENTAÇÃO - ES                                                                                                    | TRF2 G e-mail TRF<br>anto - ALEXANDR<br>Ca                                                                                                    | Jr Epro<br>E MARQI<br>Jastro                                                                         | oc JFRJ<br>IUES COL<br>D de U                                 | 4 <sub>F</sub> eproc pág ( <u>)</u> Eproc Homo J<br>RREA (1215814)<br>Isuários                                                                                                    | FF<br>eproc-apresentacaa<br>Usuàrio cadastrado com                                                                                            | o.jfes.jus.br diz:<br>sucesso.                                        | 2                              | OK                                                           | h EaD TRF 🔞 | Prezi 🔁 Dicionário<br>Resquita                                                                                                    | n Ead Emarf G                                                                                                    | Glimatempo 💌 Home Brok<br>JE03 / DIRETOR DE SEI 🗸 🏠                                                 | ter >>>>>>>>>>>>>>>>>>>>>>>>>>>>>>>>>>>>                 |
| <ul> <li> <i>Arr</i> Intranet             <b>O</b> WhatsApp             <u>D</u> Wiki eproc 1      </li> <li>             Seção Judiciária do Espírito Se         <ul> <li>             e-Proc - APRESENTAÇÃO - ES         </li> </ul> </li> <li>             Menu Textual     </li> </ul>                                                                                                    | TRF2 G e-mail TRF<br>anto- Alexandr<br>Ca                                                                                                    | F Epre<br>E MARQU<br>Jastro                                                                          | oc JFRJ<br>UES COI<br>o de U                                  | 4 <sub>7</sub> eproc pág [ <sup>1</sup> ] Eproc Homo J<br>RREA (1215814)<br>Isuários                                                                                                    | FF<br>eproc-apresentacad<br>Usuário cadastrado com                                                                                            | ojfesjus.br diz:<br>sucesso.                                          | :                              | Х<br>ОК                                                      | EaD TRF     | Prezi 💽 Dicionário<br>Pesquita                                                                                                    | The Demare 💽                                                                                                    | Glimatempo 🕎 Home Brok                                                                              | ter »                                                    |
| <ul> <li>✓ Intranet Ø WhatsApp D Wais eproc</li> <li>Seção Judiciária do Espírito Sa<br/><ul> <li>e-Proc - APRESENTAÇÃO - ES</li> </ul> </li> <li>Menu Textual<br/>AJG</li> </ul>                                                                                                    | TRF2 G e-mail TRF<br>anto- ALEXANDR<br>Ca                                                                                                    | Jr Epre<br>E MARQU<br>Jastro                                                                         | oc JFRJ<br>UES COL                                            | 4r eproc pág 🚹 Eproc Homo J<br>RREA (1215814)<br>Isuários                                                                                                    | Fi eproc-apresentaca<br>Usuário cadastrado com                                                                                                | ojfesjus.br diz:<br>sucesso.                                          | :                              | ок                                                           | EaD TRF     | Prezi Dicionário<br>Pesquita                                                                                                    | n ead emare 💽                                                                                                    | Climatempo 🗮 Home Brok                                                                              | ter »                                                    |
| <ul> <li>✓<sub>r</sub> Intranet ● WhatsApp ▷ Wiki eproc</li> <li>Seção Judiciária do Espírito Sa</li> <li>≈ e-Proc - APRESENTAÇÃO - ES</li> <li>Menu Textual</li> <li>Asimador Digital de Documentos</li> </ul>                                                                                                    | IRF2 G e-mail TRF<br>anto ALEXANDR<br>Ca                                                                                                    | E MARQU<br>La inicial:                                                                               | ues co<br>o de U                                              | <sup>4</sup> F eproc pág [] Eproc Homo J<br>RREA (1215814)<br>Isuários                                                                                                    | FF eproc-apresentaca<br>Usuário cadastrado com<br>Nome:<br>FERNANDO CESAR BA                                                                  | ojfesjus.br diz:<br>sucesso.<br>PTISTA DE MATT                        | :                              | ок                                                           | EaD TRF     | ) Prezi 🔂 Dicionário<br>Perquita                                                                                                    | n Ead EMARF 💽                                                                                                    | Climatempo T Home Brok                                                                              | cer >>                                                   |
| <ul> <li>✓<sub>F</sub> Intranet O WhatsApp D Wiki eproc 1</li> <li>Seção Judiciária do Espírito Sa</li> <li>e-Proc - APRESENTAÇÃO - ES</li> <li>Menu Textual</li> <li>AJG</li> <li>Assinador Digital de Documentos</li> <li>Audencia</li> </ul>                                                                                                    | TRF2 G e-mail TRF<br>anto - ALEXANDR<br>Ca<br>b<br>Sig                                                                                                    | F Epre<br>E MARQU<br>Jastro                                                                          | oc JFRJ<br>UES CO<br>D de U                                   | 4r eproc pág [] Eproc Homo J<br>RREA (1215014)<br>Isuários                                                                                                    | FF eproc-apresentacae<br>Usuario cadastrado com<br>Vorme:<br>FERNANDO CESAR BA                                                                | o jfes jus. br diz:<br>sucesso.<br>PTISTA DE MATT                     | :<br>TOS                       | ακ                                                           | EaD TRF     | Prezi 🎦 Dicionário<br>Pesquita                                                                                                    | The Ead Emarge 💽                                                                                                    | Climatempo R Home Brok                                                                              | ter »                                                    |
|                                                                                                    | TRF2 G e-mail TRF<br>anto - ALEXANDR<br>Ca                                                                                                    | Epre     EMARQU     Jastro     la inicial:     3                                                     | oc JFRJ<br>UES CO<br>D de U<br>Consul                         | <sup>4</sup> F eproc pág [] Eproc Homo JI<br>RREA (1215914)<br>Isuários                                                                                                    | Fr<br>eproc-apresentaca<br>Usuário cadastrado com<br>Vome:<br>FERNANDO CESAR BA                                                               | Djfes.jus.br diz:<br>sucesso.<br>PTISTA DE MATT                       | ros                            | OK                                                           | EaD TRF     | Prezi 🔁 Dicionário<br>Prespuisa                                                                                                    | Th Ead Emare G                                                                                                    | Climatempo 🛃 Home Brok<br>JEG3 / DIRETOR DE SEI - 🖍<br>Bein<br>Listar Igativos                      | icer >>                                                  |
| <ul> <li>✓ Intranet O WhatsApp D Wiki eproc 1</li> <li>Seção Judiciária do Espírito Sa</li> <li>e-Proc - APRESENTAÇÃO - ES</li> <li>Menu Textual</li> <li>Audiência</li> <li>Crisão/Desmembramento de Processo</li> <li>Consulta Processo</li> <li>Consulta Processo</li> </ul>                                                                                                    | TRF2 G e-mail TRF<br>anto-ALEXANDR<br>Ca<br>b<br>sig<br>FC                                                                                                    | Epre     MARQU     Jastro     la inicial:     3                                                      | OC JFRJ<br>UES CO<br>O de U<br>Consul<br>Abers                | <sup>4</sup> F eproc pág [ <sup>1</sup> ] Eproc Homo J<br>RREA (1215814)<br>Isuários<br>tar Datos Pessoais<br>r Datos Pessoais                                                                                                    | eproc-apresentaca<br>Usuário cadastrado com<br>Nome:<br>FERNANDO CESAR BA                                                                     | Dijfesijus.br diz:<br>sucesso<br>PTISTA DE MATT                       | :<br>ros                       | ок                                                           | EaD TRF     | ) Prezi 🎦 Dicionário<br>Persputsa                                                                                                    | n ead emare 💽                                                                                                    | Glimatempo 🕎 Home Brok                                                                              | cer »                                                    |
| <ul> <li>         Intranet          WhatsApp         WhatsApp         WhatsApp         WhatsApp      </li> <li>         Seção Judiciária do Espírito Sa         e-Proc - APRESENTAÇÃO - ES      </li> <li>         Menu Textual         AJG         AJG         Assinador Digital de Documentos          Audiência          Coaso/Desmembramento de Processo         Consulta Processual      </li> </ul>                                                                                                    | TRF2 G e-mail TRF<br>anto - ALEXANDR<br>Ca                                                                                                    | F Epre<br>E MARQU<br>Jastro<br>la inicial:<br>3                                                      | UES COL<br>D de U                                             | A <sub>F</sub> eproc pág [] Eproc Homo J<br>RREA (1215814)<br>Isuários<br>ter Dedos Pessoais<br>≠ Obdos Pessoais<br>≠ Obdos Pessoais<br>2 0 0804/10:                                                                                                    | eproc-apresentaca<br>Usuario cadastrado com<br>Vome:<br>FERNANDO CESAR BA                                                                     | D.jfes.jus.br dizi<br>sucesso.<br>PTISTA DE MATT                      | ros                            | ок                                                           | EaD TRF     | ) Prezi 💽 Dicionário<br>Aesoulas                                                                                                    | The DEMARE                                                                                                    | Climatempo 🛃 Home Brok<br>JEG3 / DIRETOR DE SEI - 💦<br>Een<br>Listar Igativos                       | cer »                                                    |
| Intranet      WhatsApp     Wiki eproc 1     Seção Judiciária do Espírito Sa     e-Proc - APRESENTAÇÃO - ES     Menu Textual     AJG     Asimadro Dipital de Documentos     Audiência     Cisão Desmembramento de Processo     Consulta Processual     Execução Penal     Ferramentas                                                                                                    | TRF2 G e-mail TRF<br>anto-ALEXANDR<br>Ca<br>b<br>b<br>b<br>b<br>b<br>b<br>b<br>b<br>b<br>b<br>b<br>b<br>b<br>b<br>b<br>b<br>b<br>b                                                                                                    | F Epre<br>E MARQU<br>Jastro<br>la inicial:<br>3<br>rme os da<br>a:                                   | OC JFRJ<br>UES CO<br>D de U<br>Consul<br>Atera                | <sup>4</sup> F eproc pág D Eproc Homo JI<br>RREA (1215814)<br>ISUÁTIOS<br>ar Dados Pessoais<br>Obdos Pessoais<br>a o usuário:                                                                                                    | FF eproc-apresentaca<br>Usuário cadastrado com<br>Nome:<br>FERNANDO CESAR BA<br>Tipo de Usuário:                                              | Djfesjus.br diz<br>Sucesso.<br>PTISTA DE MATT                         | :<br>ros                       | ок                                                           | EaD TRF     | ) Prezi 🔁 Dicionário<br>Arequita                                                                                                    | n ead emare 💽                                                                                                    | Climatempo 💽 Home Brok<br>JE03 / DIRETOR DE SEI - V<br>Eser<br>Listar Igativos                      | er »                                                     |
| Proc - APRESENTAÇÃO - ES      Menu Textual      A/G      Asimador Digital de Documentos      Audiência      CisãuD Besmembramento de Processua      Execução Penal      Ferramentas      Gerenciamento da Sociedade de Advogados                                                                                                    | TRF2 G e-mail TRF<br>anto-ALEXANDR<br>Cai<br>b Sig<br>FC                                                                                                    | Epre     EMARQU     dastro     la inicial:     3     rme os da     la:     3                         | OC JFRJ T<br>UES CO<br>D de U<br>Consul<br>Atera<br>Iados par | Ar eproc pág () Eproc Homo J<br>RREA (1215814)<br>Isuários<br>Isr Dados Pessoais<br>/ Dados Pessoais<br>a o usuário:                                                                                                    | eproc-apresentaca<br>Usuario cadastrado com<br>Nome:<br>FERNANDO CESAR BA<br>Tipo de Usuário:                                                 | D.jfes.jus.br diza<br>sucesso.                                        | ros                            | ок                                                           | EaD TRF     | Prezi 🎦 Dicionário<br>Pesquita                                                                                                    | The ad emare G                                                                                                    | Climatempo Rek Home Brok                                                                            | ter 30                                                   |
| Ar Intranet      WhatsApp     Wiki eproce     Seção Judiciária do Espírito Sa     e-Proc - APRESENTAÇÃO - ES     Menu Textual     AJG     Assinador Digital de Documentos     Audiência     Crásio/Desmembramento de Processo     Consulta Processual     Ferramentas     Gerenciamento da Aociedade de Advogados     Gerenciamento de Advogados     Gerenciamento de Advogados     Gerenciamento de Advogados     Gerenciamento de Advogados                                                                                                    | IRF2 G e-mail TRF<br>anto-ALEXANDR<br>Ca<br>b<br>b<br>b<br>tinf<br>b<br>sig<br>FC                                                                                                    | F Epro<br>E MARQI<br>dastro<br>la inicial:<br>3<br>:rme os da<br>la:<br>3<br>3                       | UES CO<br>D de U<br>Consul<br>Attera<br>fados par             | <sup>4</sup> r eproc pág [] Eproc Homo J<br>RREA (1215314)<br>Isuários<br>ar Dedos Pessoais<br>r Dedos Pessoais<br>a o usuário:                                                                                                    | Fr eproc-apresentaca<br>Usuário cadastrado com<br>Nome:<br>FERNANDO CESAR BA<br>Tipo de Usuário:                                              | D.Jfes.jus.br dizi<br>sucesso.<br>PTISTA DE MATT                      | ros                            | ОК                                                           | EaD TRF     | ) Presi 🔁 Dicionário<br>Prespuisa                                                                                                    | The Demark                                                                                                    | Climatempo 🛃 Home Brok                                                                              | ter 30                                                   |
| Arranet     WhatsApp     Wiki eproc     Seção Judiciária do Espírito Sa     e-Proc - APRESENTAÇÃO - ES     Menu Textual     AJG     Assinador Digital de Documentos     Audeñcia     Cisão Desemenbramento de Processo     Consulta Processual     Execução Penal     Ferramentas     Gerenciamento de Advogados Conciliadores     Gerenciamento de APS                                                                                                    | TRF2 G e-mail TRF<br>anto-ALEXANDR<br>Ca<br>b<br>b<br>b<br>b<br>b<br>c<br>b<br>c<br>c<br>b<br>c<br>c<br>c<br>c<br>c<br>c<br>c<br>c<br>c                                                                                                    | F Epre<br>E MARQU<br>dastro<br>la inicial:<br>3<br>srme os da<br>la:<br>3                            | UES CO<br>D de U<br>Consulta<br>Atera                         | 4r         eproc pág         1         Eproc Homo J           RREA (1215014)         Isuários           Isuários                                                                                                    | F<br>eproc-apresentaca<br>Usuário cadastrado com<br>Nome:<br>FERNANDO CESAR BA<br><u>Tipo de Usuário:</u>                                     | Djfesjus.br dizi<br>sucesso<br>PTISTA DE MATT                         | ros                            | ОК                                                           | EaD TRF     | ) Prezi 💽 Dicionário<br>Preguta                                                                                                    | The ademare 💽                                                                                                    | Climatempo Re Home Brok<br>UE03 / DIRETOR DE SEI - A<br>UE03 / DIRETOR DE SEI - A<br>UStar Igativos | er »»<br>1 2.13 X =<br>catarSema Lungs<br>Lungsr         |
| Arranet      WhatsApp     Waiseprool     Weiseprool     Seção Judiciária do Espírito Sa     e-Proc - APRESENTAÇÃO - ES     Menu Textual     AJG     Assnador Digital de Documentos     Audiência     Cisão/Desmembramento de Processo     Consulta Processual     Ferramenta     Gerenciamento de Advogados/Conciliadores     Gerenciamento de Advogados/Conciliadores     Gerenciamento de Advogados/Conciliadores     Gerenciamento de Advogados/Conciliadores     Gerenciamento de Advogados/Conciliadores     Gerenciamento de Frandos e Suspensões                                                                                                    | IRF2 G e-mail TRF<br>anto ALEXANDR<br>Ca<br>b<br>b<br>ca<br>ca<br>ca<br>ca<br>ca<br>ca<br>ca<br>ca<br>ca<br>ca<br>ca<br>ca<br>ca                                                                                                    | Epre     EMARQI     dastro     la inicial:     3     rme os da     la:     3                         | UES COL<br>UES COL<br>D de U<br>Consul<br>Atera               | A <sub>F</sub> eproc pág [] Eproc Homo J<br>RREA (1215814)<br>Isuários<br>tar Dodos Pessoais<br>< Dados Pessoais<br>< Dados Pessoais<br>< a o usuário:                                                                                                    | eproc-apresentaca<br>Usuario cedastrado com<br>Nome:<br>FERNANDO CESAR BA<br>Tipo de Usuário:                                                 | o jfes jus.br diz:<br>suceso<br>Prista de Matt                        | ros                            | OK                                                           | EaD TRF     | ) Prezi 💽 Dicionário<br>Resoluta                                                                                                    | The Bad EMARF                                                                                                    | Climatempo R. Home Brok<br>Leas / DIRETOR DE SE:                                                    | er »                                                     |
| Virianet     WhatsApp     Wiki eproc     Seção Judiciária do Espírito Sa     e-Proc - APRESENTAÇÃO - ES     Menu Textual     AUG     Assinador Digital de Documentos     Audéncia     Cisão Digital de Documentos     Audéncia     Execução Penal     Execução Penal     Exercução Penal     Ereramentas     Gerenciamento de Adrogados/Conciliadores     Gerenciamento de Laudos Técnicos                                                                                                    | TRF2 G e-mail TRF<br>anto-ALEXANDR<br>Ca<br>b<br>b<br>b<br>b<br>b<br>b<br>b<br>c<br>c<br>b<br>b<br>c<br>b<br>b<br>c<br>b<br>b<br>c<br>c<br>b<br>c<br>c<br>c<br>c<br>c<br>c<br>c<br>c<br>c<br>c<br>c<br>c<br>c<br>c<br>c<br>c<br>c<br>c<br>c<br>c                                                                                                    | F Epre<br>E MARQU<br>dastro<br>la inicial:<br>3<br>Frme os da<br>la:<br>B                            | UES COI<br>D de U<br>Consul<br>Abera                          | *r         eproc pág         Eproc Homo JI           RREA (1215814)         Isuários           Isuários         ar Dedos Pessoas           a o usuário:                                                                                                    | FF eproc-apresentaca<br>Usuário cadastrado com<br>Vome:<br>FERNANDO CESAR BA<br><u>Tipo de Usuário:</u>                                       | Djfesjus.br dizz<br>sucesso                                           | ros                            | ОК                                                           | EaD TRF     | ) Prezi 🔁 Dicionário<br>Arequita                                                                                                    | The Demare                                                                                                    | Climatempo P Home Brok                                                                              | er 30<br>2 3 N E<br>calarisena Ling<br>Linger            |
| Aranet     WhatsApp     Wiki eproc     Seção Judiciária do Espírito Sa     e-Proc - APRESENTAÇÃO - ES     Menu Textual     AJ     Asimador Digital de Documentos     AudiArcia     Cisãuð Desmembramento de Processo     Consulta Processual     Execução Penal     Ferramentas     Gerenciamento de Advogados/Cancilladores     Gerenciamento de Partes     Gerenciamento de Partes                                                                                                    | IRF2 G e-mail TRF<br>anto - ALEXANDR<br>Ca<br>b<br>b<br>c<br>c<br>c<br>c<br>c<br>c<br>c<br>c<br>c<br>c<br>c<br>c<br>c<br>c<br>c<br>c<br>c                                                                                                    | F Epre<br>E MARQU<br>dastro<br>la inicial:<br>3<br>Jume os da<br>B                                   | ULES COL<br>D D D D D D D D D D D D D D D D D D D             | 4r eproc pág () Eproc Homo J<br>RREA (1215814)<br>Isuários<br>Iar Dados Pessoals<br>O Dados Pessoals<br>a o usuário:                                                                                                    | eproc-apresentaca<br>Usuário cadastrado con<br>Nome:<br>FERNANDO CESAR BA                                                                     | Difesjus.br diz:<br>sucesso<br>PTISTA DE MATT                         | :<br>ros                       | σκ                                                           | Sed TRF     | ) Prezi 💽 Dicionário<br>Perspata                                                                                                    | The addemare                                                                                                    | Climatempo R. Home Brok                                                                             | er »                                                     |
| Arranet     WhatsApp     Wiki eproc     Wiki eproc     Seção Judiciária do Espírito Sa     e-Proc - APRESENTAÇÃO - ES     Menu Textual     AIG     Asinador Diptal de Documentos     Audéncia     Cisão Desamenbramento de Processo     Consulta Processual     Execução Penal     Ferramentas     Gerenciamento da Sociedade de Adivogados     Gerenciamento de Alogados/Conciliadores     Gerenciamento de Adospados/Conciliadores     Gerenciamento de Prates     Gerenciamento de Prates     Gerenciamento de Processo     Gerenciamento de Processo     Gerenciamento de Processo     Gerenciamento de Processo     Gerenciamento de Prates     Gerenciamento de Processo     Relacionados                                                                                                    | TRF2 G e-mail TRF<br>anto-ALEXANDR<br>Ca<br>b<br>b<br>b<br>b<br>b<br>b<br>c<br>c<br>c<br>c<br>c<br>c<br>c<br>c<br>c<br>c<br>c<br>c<br>c                                                                                                    | dr Epro<br>E MARQ<br>dastro<br>la inicial:<br>3<br>итте os da<br>B                                   | UES COL<br>D de U<br>Consul<br>Altera<br>dados par            | */r eproc pág         È Eproc Homo JI           RREA (1/2/5014)           ISUÁTIOS           ar Dodos Pessoais           */ Dodos Pessoais           a o usuário:                                                                                              | Free eproc-apresentaca<br>Usuário cadastrado com<br>Nome:<br>FERNANDO CESAR BA<br>Tipo de Usuário:                                            | Djfesjus.br diz:<br>suceso.<br>PTISTA DE MATT                         | :<br>ros                       | OK<br>OK                                                     | EaD TRF     | <ul> <li>Prezi Dicionário</li> <li>Presputa</li> </ul>                                                                                                    | The Demark                                                                                                    | Climatempo T Home Brok                                                                              | er 30                                                    |
| Agencia and a second second seco | IRF2 G e-mail IRF<br>anto-ALEXANDR<br>Cai<br>> Sig<br>> FO<br>> Sig<br>> FO<br>> Sig<br>> Sig | F Epro     E MARQU     dastro     la inicial:     3     J     me os da     la:     B     Sigla     B | Consul<br>Gonsul<br>dados par                                 | 4r       eproc pág <ul> <li>Eproc Homo JI</li> <li>RREA (1215814)</li> <li>VISUÁCIOS</li> <li>rar Dados Pessoais</li> <li>r Dados Pessoais</li> <li>a o usuário:</li> <li>a o usuário:</li> <li>o Orgão Lotação/Entidad</li> <li>e</li> </ul>                  | eproc-apresentaca<br>Usuário cadastrado com<br>Nome:<br>FERNANDO CESAR BA<br><u>Tipo de Usuário:</u>                                          | o jfesjus.br dizi<br>sucesso<br>PTISTA DE MATT                        | s<br>ros<br>ripo               | e Usuário Interno<br>Sim                                     | EaD TRF     | Prezi Dicionário     Prespúta     Prespúta                                                                                                    | Ead EMARE     ESVIT     ESVIT                                                                                                    | Climatempo R Home Brok<br>US03 / DIRETOR DE SEI-<br>Listar Igativos                                 | er »<br>1 2 3 X 5<br>ealtar Senta Ling                   |
| s ✓ Intranet ● WhatsApp ● Wiki eproc<br>Seção Judiclária do Espírito Sa<br>seção Judiclária do Espírito Sa<br>asinador Digital de Documentos<br>Audiência<br>Cisálo/Desimembramento de Processo<br>Consulta Processual<br>Execução Penal<br>Execução Penal<br>Exercuiamento da Sociedade de Advogados<br>Gerenciamento de Advogados Conciliadores<br>Gerenciamento de Fanados e Suspensões<br>Gerenciamento de Fanados E Suspensões<br>Gerenciamento de Processo<br>Gerenciamento de Processo<br>Gerenciamento de Processo<br>Gerenciamento de Processo<br>Gerenciamento de Processo<br>Selenciamento de Processo<br>Gerenciamento de Processo<br>Selenciamento de Processo<br>Selenciamento de Videoconferências<br>Gerenciamento de Videoconferências                                                                                                    | IRF2 G e-mail TRF<br>anto ALEXANDR<br>Ca<br>b<br>b<br>b<br>b<br>b<br>b<br>b<br>ca<br>b<br>ca<br>b<br>ca<br>b<br>ca<br>b<br>ca                                                                                                    | from E MARQU E MARQU dastro la inicial:     i     i     i     i     Sigla B                          | UES CO<br>D de U<br>Consul<br>Abera<br>dados par              | <ul> <li><sup>4</sup>/r eproc pág () Eproc Homo JI<br/>RREA (1215814)</li> <li>Isuários</li> <li><sup>12</sup>/Delos Pessolis<br/>r Delos Pessolis<br/>a o usuário:</li> <li>         o drusuário:     </li> <li>         Orgão Lotação/Entide     </li> </ul> | Fr eproc-apresentaca<br>Usuário cadastrado com<br>Nome:<br>FERNANDO CESAR BA<br>Tipo de Usuário:                                              | o jfes jus. br diz:<br>sucesso.<br>PTISTA DE MATT<br>MAGISTRA         | ros<br>Fipo<br>ADO             | <ul> <li>OK</li> <li>Usuário Interno</li> <li>Sim</li> </ul> | EaD TRF     | <ul> <li>Prezi Dicionário</li> <li>Prespuisa</li> <li>Prespuisa</li> <li> <b>Data Cadastro</b> </li> <li> <b>Data Cadastro</b> </li> <li> <b>Data Cadastro</b> </li> </ul> | Ead EMARF     ESVIT     ESVIT                                                                                                    | Climatempo Tel Home Brok                                                                            | er »<br>2 3 X Ecolor<br>catar Sena Ung<br>Linggr<br>Açõe |
| s ✓ Intranet ● WhatsApp ● Wiki eproc 1<br>Seção Judiciária do Espírito Sa<br>a e-Proc - APRESENTAÇÃO - ES<br>Menu Textual<br>AUG<br>Assinador Digital de Documentos<br>Audiêrcia<br>Cisão/Desmembramento de Processo<br>Consulta Processual<br>Execução Penal<br>Ferramentas<br>Gerenciamento de Advogados Conciliadores<br>Gerenciamento de Advogados Conciliadores<br>Gerenciamento de Processos Relacionados<br>Gerenciamento de Processos Relacionados<br>Gerenciamento de Processos Relacionados<br>Gerenciamento de Processos Relacionados<br>Gerenciamento de Processos Relacionados<br>Gerenciamento de Processos Relacionados<br>Gerenciamento de Processos Relacionados<br>Gerenciamento de Processos Relacionados<br>Gerenciamento de Processos Relacionados                                                                                                    | TRF2 G e-mail TRF<br>anto ALEXANDR<br>Ca<br>b<br>b<br>b<br>b<br>b<br>b<br>b<br>c<br>c<br>c<br>c<br>c<br>c<br>c<br>c<br>c<br>c<br>c<br>c                                                                                                    | 4r Epre<br>E MARQU<br>dastro<br>la inicial:<br>3<br>surme os di<br>la:<br>B<br>Sigla<br>B<br>B       | UES COI<br>D de U<br>Consul<br>Atem<br>Atem<br>Atem<br>ES     | 4r       eproc pág       Eproc Homo JI         RREA (1215014)       Isuários         tar Dedos Pessais                                                                                                    | eproc-apresentaca<br>Usuario cadastrado con<br>Nome:<br>FERNANDO CESAR BA<br><u>Tipo de Usuário:</u><br>ade:Órgão Conveniado<br>al de Vitória | Difesjus.br dizi<br>sucesso<br>PTISTA DE MAIT<br>MAGISTRA<br>MAGISTRA | ::<br>ros<br><u>ipo</u><br>ADO | <ul> <li>OK</li> <li>Usuário Interno<br/>Sim</li> </ul>      | M<br>Sim    | Prezi         Dicionário           Prequita         Prequita           1304/2018         8.64.13           1304/2018         8.52.10                                       | ESD EMARE     ESVIT     ESVIT     ESVIT     ESVIT     ESVIT     ESVIT     ESVIT     ESVIT     ESVIT     ESVIT     ESVIT     ESVIT | Climatempo T Home Brok                                                                              | er »<br>2.3 V =<br>calcar Sema Lingg<br>Lingg<br>Açõet   |

★ Atenção: não estamos falando em utilizar a rotina de Magistrado > Associação de Magistrados! Pois isso retiraria a atuação do Responsável na data da inclusão (e o eproc só permitirá a reinclusão, no mínimo, para o dia posterior). Veja que após o exemplo acima o 3º JEF/ES continua com o seus dois Magistrados Atuantes normalmente, e nada informa acerca do Dr. Fernando cujo perfil foi autorizado para este JEF:

| Ass  | ociação Jurisdicional de Magistra                                                                              | ados                                                                                                    |                                                      |                                                                  |                                                                                           |                                           |
|------|----------------------------------------------------------------------------------------------------|----------------------------------------------------------------------------------------------------|------------------------------------------------------|------------------------------------------------------------------|-------------------------------------------------------------------------------------------|-------------------------------------------|
|      |                                                                                                    |                                                                                                    |                                                      |                                                                  | Novo                                                                                      | Imp <u>r</u> imir ⊻oltar                  |
| Vara | Federal ou Turma Recursal:                                                                                     |                                                                                                    |                                                      |                                                                  |                                                                                           |                                           |
| 3° J | uizado Especial de Vitória                                                                                     | <b>v</b>                                                                                                    |                                                      |                                                                  |                                                                                           |                                           |
|      |                                                                                                    |                                                                                                    |                                                      |                                                                  |                                                                                           |                                           |
|      |                                                                                                    |                                                                                                    |                                                      |                                                                  |                                                                                           |                                           |
|      |                                                                                                    |                                                                                                    |                                                      |                                                                  |                                                                                           |                                           |
|      |                                                                                                    |                                                                                                    |                                                      | Lista d                                                          | le Associações Cadastrad                                                                  | las (4 registros):                        |
|      | Magistrado                                                                                                    | Juizo                                                                                                    | Tipo de Atuação                                      | Lista d<br>Data Início                                           | de Associações Cadastrac<br>Data Final                                                    | las (4 registros):<br>Ações               |
|      | Magistrado<br>PAULO GONCALVES DE OLIVEIRA FILHO                                                                | Juízo<br>Juízo Federal da 3º Juizado Especial de Vitória - ( Ativo )                                                                                                    | Tipo de Atuação<br>ATUANTE                           | Lista d<br>Data Início<br>21/03/2018                             | de Associações Cadastrac<br>Data Final<br>Indeterminada                                   | das (4 registros):<br>Ações               |
|      | Magistrado<br>PAULO GONCALVES DE OLIVEIRA FILHO<br>PAULO GONCALVES DE OLIVEIRA FILHO                           | Juízo<br>Juízo Federal da 3º Juizado Especial de Vitória - ( Ativo )<br>Juízo Federal da 3º Juizado Especial de Vitória - ( Ativo )                                                                   | Tipo de Atuação<br>ATUANTE<br>RESPONSÁVEL            | Lista d<br>Data Início<br>21/03/2018<br>21/03/2018               | de Associações Cadastrac<br>Data Final<br>Indeterminada<br>Indeterminada                  | das (4 registros):<br>Ações<br>a a<br>a a |
|      | Magistrado<br>PAULO GONCALVES DE OLIVEIRA FILHO<br>PAULO GONCALVES DE OLIVEIRA FILHO<br>GUSTAVO MOULIN RIBEIRO | Juízo<br>Juízo Federal da 3ª Juizado Especial de Vitória - ( Ativo )<br>Juízo Federal da 3ª Juizado Especial de Vitória - ( Ativo )<br>Juízo Substituto da 3ª Juizado Especial de Vitória - ( Ativo ) | Tipo de Atuação<br>ATUANTE<br>RESPONSÁVEL<br>ATUANTE | Lista d<br>Data Início<br>21/03/2018<br>21/03/2018<br>13/03/2018 | de Associações Cadastrac<br>Data Final<br>Indeterminada<br>Indeterminada<br>Indeterminada | Ações<br>Ações<br>Ações<br>Ações<br>Ações |

<u>N</u>ovo Imp<u>r</u>imir <u>V</u>oltar

|                                                                    |                    |                              |                             |                       |                        | Salvar e Editar Apenas Salvar Cance |
|--------------------------------------------------------------------|--------------------|------------------------------|-----------------------------|-----------------------|------------------------|-------------------------------------|
| Capa do processo 🗷 ———————————————————————————————————             |                    |                              |                             |                       |                        |                                     |
| Preferências                                                       |                    |                              |                             |                       |                        |                                     |
| Preferência:                                                       |                    |                              | Listar <u>T</u> odos  Sai   | var Nova Preferência  |                        |                                     |
| Texto Inicial Tipo de documento/Modelo: Relacionar tema repetitivo | Despacho/Decisão - | Despacho Inicial Padrão (JES | NAE) - 50000000291          | Listar To             | dos 🔎 🗶                |                                     |
| Agendar lançamento de evento/tr<br>assificação:                    | oca de localizador |                              |                             |                       |                        |                                     |
| scrição:<br><mark>jinante:</mark>                                  |                    |                              |                             |                       |                        | -                                   |
| RNANDO CESAR BAPTISTA DE M                                         | ATTOS - MAGISTRADO |                              | ×                           |                       |                        |                                     |
| tamento:                                                           |                    |                              | ~                           |                       |                        |                                     |
| abeçalho                                                           |                    |                              |                             |                       |                        |                                     |
| Incluir Advogados                                                  | MPF                | Interessados                 | Outras Partes               | Apensos - art. 28 LEF | Apenas Parte Principal |                                     |
| utuação do processo                                                |                    |                              | ▲ Exi <u>b</u> ir Cabeçalho |                       |                        |                                     |
|                                                                    |                    |                              |                             |                       |                        |                                     |
| el de Sigilo:                                                      |                    | 1.1                          |                             |                       |                        |                                     |
| vel de Sigilo:<br>em Sigilo (Nível 0)                              |                    | ×                            |                             |                       |                        |                                     |

E o Magistrado (Tabelar) na sua Área de Minutas, pesquisando pelo JEF criador da minuta (JEF03) encontrará o processo para a assinatura eletrônica da minuta:

|                                                                                                    | e-Proc - APRESENTAÇÃO - ES                        | Minuta Área d                            | le Trabalho                 |                      |                                       |                           |              |                            |                                                            |                                                |
|----------------------------------------------------------------------------------------------------|---------------------------------------------------|------------------------------------------|-----------------------------|----------------------|---------------------------------------|---------------------------|--------------|----------------------------|------------------------------------------------------------|------------------------------------------------|
|                                                                                                    |                                                   |                                          |                             |                      |                                       |                           |              |                            | Gonsultar Salyar nova pre                                  | ferência Limpar Filtros Gerar Plan             |
|                                                                                                    | 8.                                                |                                          | Listar Todos &              |                      |                                       |                           |              |                            |                                                            |                                                |
| enteles entrantes<br>george para conserve<br>para serve conserve<br>para serve                                                                                                    | RITÉRIOS DE PESQUISA                              |                                          | _                           | Status               | Enviada para o diano eletronico       |                           | 5            | Competência                |                                                            | *                                              |
| ers de a marke<br>a regel a marke<br>de organesia<br>a regel a marke<br>de organesia<br>a regel a marke<br>a regel a market<br>a regel a market<br>a regel a market<br>a regel a market<br>a regel a market<br>a regel a market<br>a regel a market<br>a regel a market<br>a regel a market<br>a regel a regel a market<br>a regel a regel a market<br>a regel a regel a market<br>a regel a regel a regel a regel<br>a regel a regel a regel a regel<br>a regel a regel a regel a regel<br>a regel a regel a regel a regel a regel a regel a regel a regel a regel<br>a regel a regel a r                                                                                                    | nteúdo da minuta:                                 |                                          | _                           |                      | Expedida para Correios                |                           |              |                            | JEF Beneficio Assistencial<br>JEF Beneficio p incapacidade |                                                |
| Big opposition              Produce on envice                                                                                                    | crição da minuta:                                 |                                          |                             |                      | Para assinar                          | ticidade -                |              |                            | JEF Previdenciária                                         | -                                              |
| Alexandre instructioner in der gelage instructioner in der gelage instructioner in der gelage instructioner instructioner instru                                                                                                    | ão proprietário: ESVITJE03                        |                                          |                             | Tipo documento:      | ACORDÃO                               |                           |              | Juizo                      |                                                            | ¥                                              |
|                                                                                                    |                                                   |                                          | Selecionar                  |                      | ALVARA<br>ALVARÁ DE LEVANTAMENTO      | 10                        | [            | Localizador                |                                                            |                                                |
| isis enser:<br>isis enser:<br>isis                                                                                                    |                                                   |                                          |                             |                      | ALVARÁ DE SOLTURA                     | -                         |              | Los dilectory .            | Ag Audiência - Aguarda Audiên                              | ncia                                           |
| Lister Trocks Lister Trocks   Lister Trocks Lister Trocks   Lister Trocks Lister Trocks <td>śrio criador:</td> <td></td> <td>Listar Todos</td> <td></td> <td></td> <td></td> <td></td> <td></td> <td>AG. DIGITALIZAÇÃO - AGUAF</td> <td>RDA DIGITALIZAÇÃO</td>                                                                                                    | śrio criador:                                     |                                          | Listar Todos                |                      |                                       |                           |              |                            | AG. DIGITALIZAÇÃO - AGUAF                                  | RDA DIGITALIZAÇÃO                              |
|                                                                                                    |                                                   |                                          | ×                           | Historico da minuta: |                                       | 1382                      |              | Silverio                   | IAR ENTREGUE - CARTA AR I                                  |                                                |
| crispāci<br>crispāci<br>wire kokada:<br>wire kokada:<br>wire kokad                                                                                                    |                                                   |                                          |                             | Executante da ação:  |                                       |                           | Listar Todos |                            |                                                            |                                                |
| erieşă:<br>erieşă:<br>erieă:<br>erieă:<br>erieă:<br>erieă:<br>erieă:<br>erieă:<br>erieă:<br>erieă:<br>er          |                                                   |                                          | *                           | Data da ação:        | · · · · · · · · · · · · · · · · · · · | Até:                      | 11           | Dado complementar:         | -                                                          |                                                |
| unte indicade:<br>unte indicade:<br>unte indicade:                                                                                                    | criação:                                          | Até:                                     |                             | Classe processo:     |                                       | 2                         |              | Sigilo da minuta:          |                                                            | ×                                              |
| anie debio:::<br>Latar Todos Ausurito:<br>Latar Todos Ausurito:<br>Ausire Augurita processo:<br>Ausurito:<br>Latar Todos Ausurito:<br>Latar Todos Ausurito:<br>Ausurito:<br>Au                                                                                                    | ante indicado:                                    |                                          | Listar Todos                | Charles protocolo.   | ACAO CAUTELAR                         | 161.5                     | Í.           | Sigilo do processo:        |                                                            | ×                                              |
| Internet                                                                                                    | ante efetivo                                      |                                          | Listar Todos                |                      | AGAO GAUTELAR PREVIDENCIA             | RIA +                     |              | Nro, proscaso:             |                                                            |                                                |
| Later Tooks Assurtio:<br>Later Tooks Assurtio:<br>Later Assurtio:<br>Later Assurtio:<br>Later Tooks Assurtio:<br>Later Assurtio:<br>Later Assurtio:                                                                                                    |                                                   |                                          |                             |                      | Tac act 1 100 THE IMPREMENDENCE       | TIMINISTRATION            |              | Cod. documento:            |                                                            |                                                |
| ette agdet:<br>ette agdet:<br>ette                                                                                                    | 2 J.                                              |                                          | Listar Todos                | Assunto:             |                                       |                           | Listar Todos | Exibir minutas bloqueadas: | 8                                                          |                                                |
| eldo ortigen:<br>http://op.do. assunto:<br>Description:<br>Assuntific fold do:<br>Assuntific fold do:                                                                                                    | sificação:                                        |                                          |                             |                      |                                       |                           |              |                            |                                                            | E O OU ®                                       |
| Million Security Solution       Codago assunto:       Image: Solution of Mader       Data of tabula:       Image: Solution of Mader       Data of tabula:       Image: Solution of Mader       Data of tabula:       Image: Solution of Mader       Image: Solution of Mader       Image: Sol                                                                                                    | eúdo origem:                                      |                                          |                             |                      |                                       | A A                       | A X          |                            |                                                            |                                                |
| Cupie Control Control                                                                                                    | itérios de exibição                               | Cide and A                               | Decesion in a second        | 0.00                 | 11                                    | Debradesia                | 2            | Chabing                    | V Data da atatua                                           |                                                |
| Ageneration Control       Ageneration Control       Ageneration Contro                                                                                                    | Cigao.                                            | Cougo assunto.                           | Descrição assumo.           |                      | Chun En anno 1                        | Data chaçao.              |              | Status.                    | Data do status.                                            |                                                |
| Less de filtros fochads:<br>Teo paginegão:<br>Teo paginegão:<br>Teo                                                                                                    | Classification                                    | Agendamento.                             | Localizadores:              |                      | Situação processo:                    | ivir dias na situaça      | 50:          | Classe processo:           | - Assinante(s) ereti                                       | vo(s):                                         |
| er ére de fillion fechede.                                                                                                    | Classificação. —                                  | Descrição. —                             | Desirididito.               |                      | Juizo Origen para TRs. —              |                           |              |                            |                                                            |                                                |
| t <u>Americ America e processo</u> <u>Americ Inseligadoritansa</u> <u>Americ ganos</u> <u>Equira sidio elendinos</u> <u>Envier ganos</u> <u>Equira sidio elendinos</u> <u>Envier ganos</u> <u>Equira sidio elendinos</u> <u>Envier ganos</u> <u>Equira sidio elendinos</u> <u>Envier ganos</u> <u>Equira sidio elendinos</u> <u>Envier ganos</u> <u>Equira sidio elendinos</u> <u>Envier ganos</u> <u>Equira sidio elendinos</u> <u>Envier ganos</u> <u>Equira sidio elendinos</u> <u>Envier ganos</u> <u>Equira sidio elendinos</u> <u>Enviros de Mandasado</u> <u>Agendamentio</u> <u>Enviros de Mandasado</u> <u>Agendamentio</u> <u>Enviros de Agendamentio</u> <u>Enviros de Agendamentio</u> <u>Enviros de Agendament</u> | ter área de filtros fechada:                      |                                          |                             |                      |                                       |                           |              | Tipo paginação:            | 25 minutas por página                                      | ×                                              |
| 1 <u>Averer to processo Alterer to adjudio mana a New galasti Egyner deliva electrica Envier gildcolle (megner<br/>po ¢ Código ¢ Ôrgilo î Nno. processo <u>Codinio</u> Utvisiniro ‡ Data criação \$ Status ¢ <u>Analisanir</u>e Agendamento £ Localizadores Resurres disponivel<br/>parc.Ho.OpECISÃO <u>50000000351</u> ES/ITT-EO3 <u>50005155</u> 04011302 7215814 13/04/2018 <u>Para assinar (1</u>215814) FCB <u>IMPEDIMENTOS</u> - MOS ♥ 10 0 0 0 0 0 0 0 0 0 0 0 0 0 0 0 0 0 </u>                                                                                                    |                                                   |                                          |                             |                      |                                       |                           |              |                            |                                                            |                                                |
| i <u>BANER Di Sonossioni Anteri Isanziadorinana Alterez sonos i Costi ingenezi<br/>po t Código t Órgão Nno. processo teccionada un absalandadi<br/>inacionada un absalandadi<br/>inacionada un absalandadi<br/>inacionada un absalandadi<br/>inacionada un absalandadi<br/>tracticadi t Status tractadores Agendamento<br/>Sonossi t Status tractadores Agendamento<br/>Costi da criação t Status tractadores Agendamento<br/>Sonossi t Status tractadores Agendamento<br/>Costi da criação t Status tractadores Agendamento<br/>Sonossi t Status tractadores Agendamento<br/>Sonossi t Status tractadores Agendamento<br/>Sonossi tractadores Agendamento<br/>Sonossi tractadores Agen</u>                                                                                                    |                                                   |                                          |                             |                      |                                       |                           |              |                            |                                                            |                                                |
| po ¢ Čódigo ¢ Ôrgão ţ Nro. processo ¢ Cod.<br>po ¢ Čódigo ţ Ôrgão ţ Nro. processo ţ Cod.<br>PACHODECISÃO <u>\$000000000000000000000000000000000000</u>                                                                                                    | Assinar Anegar ao processo Alterar localigador/si | atus Alterar gados Egviar diário eletrôn | nico Enviar SISCOM Impernir |                      |                                       | a di                      |              |                            |                                                            |                                                |
| po † Código ‡ Órgão two. processo ‡ 2000/1102 totskino ‡ Uswáno ‡ Data criação ‡ Status thindicado ‡ Agendamento ‡ Localizadores Recursos disponivei<br>IRACHODECISÃO <u>5000000000000000000000000000000000000</u>                                                                                                    |                                                   |                                          |                             |                      |                                       | V                         |              |                            |                                                            | Lista de Minutas (12                           |
| SPACHODECISÃO 50000003351 ESVITUED3 500515 040310 T215814 13/04/2018 Para assinar (1215814) FCB MPEDMENTOS 🖗 - MOS 🖗 🕼 🏛 📰 🛠 🗸 🚺                                                                                                    | ipo 📩 Código 🚖                                    | Órgão 🛟 Nro. processo                    | assunto Usuári              | o 🗘 Data criação     | \$ Status                             | + Assinante<br>+ indicado | Agendamento  | \$U                        | ocalizadores                                               | Recursos disponíveis                           |
|                                                                                                    |                                                   | 5000515                                  | 04011302                    | 4 13/04/2018         | Para assinar (t215814)                | FCB                       |              | <u>IN</u>                  | IPEDIMENTOS 🖗 - MQS 🖗 💦                                    | <ul> <li>✓ ✓ () 2 % 3 % 1</li> <li></li> </ul> |
|                                                                                                    | PACHOIDECISÃO <u>50000003351</u>                  | ESVITJE03 57 2018 4.02.5001              | 040310                      |                      |                                       |                           |              |                            | 41m                                                        |                                                |

## 2 / / 2 4 G 10 B B B H B

Assinada

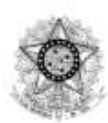

Poder Judiciário JUSTIÇA FEDERAL Seção Judiciária do Espírito Santo 3º Juizado Especial de Vitória

#### PROCEDIMENTO DO JUIZADO ESPECIAL CÍVEL Nº 5000515-57.2018.4.02.5001/ES

AUTOR: EUGENIA DE SOUZA AFFONSO MARQUES CORREA RÉU: INSTITUTO NACIONAL DO SEGURO SOCIAL - INSS

#### DESPACHO/DECISÃO

Cite-se o réu pelo prazo legal.

Intime-se a parte autora para apresentação de xxxxxxxx, no prazo de 10 (dez) dias.

Requisite-se à Agência da Previdência Social cópia do Processo Administrativo da Parte Autora. Prazo 20 (vinte) dias.

Diligencie-se.

Documento eletrônico assinado por FERNANDO CESAR BAPTISTA DE MATTOS, na forma do artigo 1º, inciso III, da Lei 11.419, de 19 de dezembro de 2006. A conferência da autenticidade do documento está disponível no endereço eletrônico https://eproc.jfes.jus.br, mediante o preenchimento do código verificador 500000003351v2 e do código CRC 282b07a7.

Informações adicionais da assinatura: Signatário (a): FERNANDO CESAR BAPTISTA DE MATTOS Data e Hora: 13/4/2018, às 9:11:52

5000515-57.2018.4.02.5001

50000003351 .V2 T215814© T215814

## 2 – SEM LOTAÇÃO (PERFIL) DO MAGISTRADO NO JUÍZO

#### 🗲 forma sugerida!

Esta forma é a que preferimos, pois não temos que nos preocupar com a lotação do Magistrado nem com a sua posterior exclusão.

Para demonstrar, ratificamos que excluímos a lotação/perfil demonstrada na 1ª opção (com lotação/perfil):

| the second second second second                                                                                                    | eproc-apresentacad                                                                                                    | o.jfes.jus.br diz:                                                |                                             |                 |                                      | Dicionality                                          | COD CANAN                        | Sandtempo Nonie broker                                                                                                    |                                                             |
|----------------------------------------------------------------------------------------------------|----------------------------------------------------------------------------------------------------|-------------------------------------------------------------------|---------------------------------------------|-----------------|--------------------------------------|------------------------------------------------------|----------------------------------|----------------------------------------------------------------------------------------------------|-------------------------------------------------------------|
| ARQUES CORREA (T215814)                                                                                                    | Confirma desativação do                                                                                                    | o Usuário "FCB - 3º Juiza                                         | do Especial de Vito                         | ória"?          |                                      |                                                      | Pesquisa                         | ADMINISTRADOR DO SIST                                                                                                    | EN 🕶 🔟 🔁 🕄 🔊                                                |
| dastro de Usuários 🄊                                                                                                    |                                                                                                    | $\rightarrow$                                                     | ОК Са                                       | incelar         |                                      |                                                      |                                  |                                                                                                    |                                                             |
|                                                                                                    | 0                                                                                                    |                                                                   |                                             |                 |                                      |                                                      |                                  | Reinicializar Senha                                                                                                    | Diagnóstico Limpge                                          |
| igla inicial:<br>CB                                                                                                    | Nome:<br>FERNANDO CESAR BAPTIS                                                                                                    | STA DE MATTOS                                                     |                                             |                 |                                      |                                                      |                                  | Listar Inativos                                                                                                    |                                                             |
| Consultar Dados Pessoais<br>Alterar Dados Pessoais                                                                                                    | ]                                                                                                    |                                                                   |                                             |                 |                                      |                                                      |                                  |                                                                                                    |                                                             |
| forme os dados para o usuário:<br>na:                                                                                                    | Tipo de Usuário:                                                                                                    |                                                                   |                                             |                 |                                      |                                                      |                                  |                                                                                                    |                                                             |
| 28                                                                                                    |                                                                                                    |                                                                   |                                             | v               |                                      |                                                      |                                  |                                                                                                    |                                                             |
|                                                                                                    |                                                                                                    |                                                                   |                                             |                 |                                      |                                                      |                                  | Incl <u>u</u> ir                                                                                                    | Limp <u>a</u> r                                             |
| Sigla 🛛 UF 🌢 Órgão Lotação/Er                                                                                                    | ntidade/Órgão Conveniado                                                                                                    | <ul> <li>Tipo</li> </ul>                                          | ¢ Usuár                                     | io Interno 🔶 Al | ivo 🔹                                | Data Cadastro                                        | ٠                                | Usuário que ativou                                                                                                    | Ações                                                       |
| св                                                                                                    |                                                                                                    | MAGISTRADO                                                        | Sim                                         | Sim             | 13/04/20                             | 118 08:46:13                                         | ALEXANDRE                        | MARQUES CORREA                                                                                                    | 200                                                         |
| CB ES 1ª Vara Federal de Execução Fisca                                                                                                    | l de ∨itória                                                                                                    | MAGISTRADO                                                        | Sim                                         | Sim             | 18/01/20                             | 18 15:28:10                                          | RICARDO DE                       | AQUINO JÚNIOR                                                                                                    |                                                             |
|                                                                                                    |                                                                                                    |                                                                   |                                             |                 |                                      |                                                      |                                  |                                                                                                    |                                                             |
|                                                                                                    |                                                                                                    |                                                                   |                                             |                 |                                      |                                                      |                                  |                                                                                                    |                                                             |
| - Eproc JFRJ 🚽 eproc pág 🗋 Eproc Homo JFI                                                                                                    |                                                                                                    | s ins he dire                                                     |                                             | × 1 EaD TRF     | 🕦 Prezi 🎫                            | Dicionário 🎢                                         | EaD EMARF                        | Climatempo 👳 Home Broker                                                                                                    | »                                                           |
| - Eproc JFRJ dy eproc pág [] Eproc Homo JFI<br>S CORREA (7215814)                                                                                                    | eproc-apresentacao.jfe<br>Usuáno DESATIVADO com si                                                                                  | s.jus.br diz:<br>ucesso.                                          |                                             | x 1 EaD TRF (   | D Prezi Pu                           | Dicionário 🎢                                         | EaD EMARF                        | Climatempo 😨 Home Broker                                                                                                    | » [                                                         |
| Eproc JFRJ = <sup>J</sup> gr eproc pág ① Eproc Homo JFI<br>S CORREA (1215814)<br>tro de Usuários ⑦                                                                                                    | eproc-apresentacao.jfe<br>Usuáno DESATIVADO com su                                                                                  | s jus.br diz:<br>ucesso.                                          | ОК                                          | × 1 EaD TRF (   | D Prezi Pu                           | Dicionário 🎢                                         | EaD EMARF                        | Climatempo 💌 Home Broker                                                                                                    | »<br>• 123 N                                                |
| Eproc JFRJ d <sub>r</sub> eproc pág [] Eproc Homo JFI<br>S CORREA (T215814)<br>tro de Usuários ()                                                                                                    | eproc-apresentacao.jfe<br>Usušno DESATIVADO com su                                                                                  | s.jus.br diz:<br>ucesso.                                          | ок                                          | X EaD TRF       | 🗊 Prezi 🏴                            | Dicionário 🎢                                         | EaD EMARF                        | Climatempo 💽 Home Broker<br>ADMINISTRADOR DO SISTEJ<br>Beinolaizar Senha                                                                                 | > 1 2 3 X                                                   |
| Eproc JFRJ d <sub>i</sub> r eproc pág 🗋 Eproc Homo JFI<br>S CORREA (17215814)<br>Irro de Usuários 🄊                                                                                                    | eproc-apresentacao.jfe<br>Usuáno DESATIVADO com si<br>Nome:<br>FERNANDO CESAR BAPTISTA L                                            | s.jus.br diz:<br>ucesso.<br>De mattos                             | ОК                                          | X 1 EaD TRF (   | Prezi 🎮                              | Dicionário 🎢                                         | EaD EMARF                        | Climatempo Roker<br>ADMINISTRADOR DO SISTE<br>Beincializar Senha                                                                                         | > 1 23 X                                                    |
| Eproc JFRJ 🚽 eproc pág 🗋 Eproc Homo JFI<br>S CORREA (1215814)<br>tro de Usuários 🔊<br>cial:                                                                                                    | eproc-apresentacao jfe<br>Usuáno DESATIVADO com se<br>Usuáno DESATIVADO com se<br>FERNANDO CESAR BAPTISTA (                         | s jus.br diz:<br>ucesso:<br>De mattos                             | ОК                                          | X EaDTRF (      | Dezi Prezi Pr                        | Dicionário 🎢                                         | Pesquize                         | Climatempo R Home Broker                                                                                                    | >> 1 2 3 X                                                  |
| Eproc JFRJ 🚽 eproc pág 🗋 Eproc Homo JFI<br>s CORREA (17215814)<br>tro de Usuários ()<br>total:<br>Consultar Dados Pessoais<br>Alterr Dados Pessoais                                                                                                    | eproc-apresentacao jfe<br>Usuáno DESATIVADO com si<br>Nome:<br>FERIVANDO CESAR BAPTISTA [                                           | s.jus.br diz:<br>ucesso.<br>De mattos                             | ОК                                          | X SaD TRF (     | Prezi 🎮                              | Dicionário 👘                                         | Pesquite                         | Climatempo E Home Broker                                                                                                    | > 1 2 3 X                                                   |
| Eproc JFRJ 👍 eproc pág 🗋 Eproc Homo JFI<br>ES CORREA (1215814)<br>tro de Usuários 🔊<br>icial:<br>Consultar Dados Pessoais<br>Alterar Dados Pessoais<br>e os dados para o usuário:                                                                          | eproc-apresentacao.jfe<br>Usuáno DESATIVADO com si<br>Nome:<br>FERNANDO CESAR BAPTISTA D<br>Tipo de Usuário:                        | s.jus.br diz:<br>ucesso.<br>De mattos                             | ок                                          | X ) EaD TRF (   | Prezi p                              | Dicionário 👘                                         | Pesquite                         | Climatempo Home Broker<br>ADMINISTRADOR DO SISTE<br>Beinicializar Senha                                                                                  | > 123 M<br>Diagnóstoo Limpyr                                |
| Eproc JFRJ of eproc pág Eproc Homo JFI SCORREA (1215814) tro de Usuários  Consultar Dados Passoais Alterar Dados Passoais os dados para o usuário:                                                                                                    | eproc-apresentacao jfe<br>Usuáno DESATIVADO com su<br>Nome:<br>FERNANDO CESAR BAPTISTA [<br>TIpo de Usuário:                        | s.jus.br diz:<br>ucesso:<br>de mattos                             | ОК                                          | X EaD TRF       | Derzi Prezi                          | Dicionário 🎢                                         | Pesquize                         | Climatempo Control Home Broker ADMINISTRADOR DO SISTEI Reincializar Senha Listar Ingetivos                                                               | Diagnóssoo Limpar                                           |
| e Eproc JFRJ 2 eproc pág D Eproc Homo JFI<br>ES CORREA (1215814)<br>tro de Usuários Tessoas<br>Alterar Dados Pessoas<br>e os dados para o usuário:                                                                                                    | eproc-apresentacao jfe<br>Usuáno DESATIVADO com si<br>Nome:<br>FERIVANDO CESAR BAPTISTA D<br>TIPO de Usuário:                       | s.jus.br diz:<br>uresso.<br>De mattos                             | OK                                          | X EaD TRF (     | Prezi 🏊                              | Dicionário 👘                                         | EaD EMARF                        | Climatempo Roker ADMINISTRADOR DO SISTEI Beinicializar Senha Listar Igstivos Indur                                                                       | > 1 2 3 N<br>Diagnóstoo Limpyr                              |
| Eproc JFRJ 👍 eproc pág 🗋 Eproc Homo JFI<br>ES CORREA (1215814)<br>Etro de Usuários (?)<br>hicial:<br>Consultar Dados Pessoais<br>Alterar Dados Pessoais<br>e os dados para o usuário:<br>igla • UF • Órgão Lotação:Entidat                                 | eproc-apresentacao jfe<br>Usuáno DESATIVADO com si<br>Nome:<br>FERIVANDO CESAR BAPTISTA (<br>TIDO de Usuário:                       | s.jus.br diz:<br>ucesso.<br>De mattos<br>Mattos<br>Magistrado     | <ul> <li>Usuário In</li> <li>Sim</li> </ul> | X EaD TRF (     | Prezi<br>12/04/2018                  | Dicionário 👘                                         | EaD EMARF Pesquite               | Climatempo Mome Broker ADMINISTRADOR DO SISTEI Beincializar Senha Listar Igetivos Indijar Usuário que atívou ARQUES CORREA                               |                                                             |
| Pre Eproc JFRJ  Pre Eproc pág  Eproc Homo JFI ES CORREA (T215814) Stro de USuários  Inicial:  Consultar Dados Pessoais Alterar Osdos Pessoais te os dados para o usuário:  Sigla • UF • Órgão Lotação/Entidad ES 11 Vara Foddeal de Execución Fiscal de 11 | eproc-apresentacao jfe<br>Usuáno DESATIVADO com si<br>Nome:<br>FERNANDO CESAR BAPTISTA (<br>TIpo de Usuário:<br>telÓrgão Conveniado | s jus.br diz:<br>ucesso.<br>De mattos<br>Magistrado<br>Magistrado | • Usuário In<br>Sim<br>Sim                  | × EaD TRF (     | Prezi nu<br>13/04/2018<br>13/04/2018 | Dicionário T<br>ata Cadastro<br>06:46:13<br>15:28:10 | Pesquiae  Pesquiae  ALEXANDRE MA | Climatempo ADMINISTRADOR DO SISTE  ADMINISTRADOR DO SISTE  Beincializar Senha  Listar Ingetivos  Incleir  Usuário que ativou  ARQUES CORREA QUINO JÚNIOR | > 1 2 3 2<br>Diagnóstico Limpar<br>Limpar<br>Ações<br>S 3 0 |

Assim sendo, o primeiro detalhe é que ao se criar a minuta, como o Magistrado Tabelar não está com perfil no Órgão criador da minuta, não é possível escolhê-lo como assinante.

Mas não haverá problemas!

Podemos manter o Magistrado Responsável pelo processo.

O segundo detalhe é que, neste caso, teremos que disponibilizar a minuta para o Magistrado Tabelar. Para tanto, na Capa do Processo, no agrupamento Minutas, basta clicar no botão destacado abaixo:

| onsulta Processua            | al - Detalhes do Process                      | 0                                    |                                                            |                                                   |                                           |                                       |                                            |
|------------------------------|-----------------------------------------------|--------------------------------------|------------------------------------------------------------|---------------------------------------------------|-------------------------------------------|---------------------------------------|--------------------------------------------|
|                              |                                               |                                      |                                                            |                                                   |                                           |                                       |                                            |
| Antecipação de Tutela - Requ | lerida                                        |                                      |                                                            |                                                   |                                           | Downlo                                | ad Completo Nova Consulta Imgrimir Voltar  |
| Capa do Processo             | 5 57 2048 4 02 5004 Data de autora            | o: 10/03/2018 16:41:52 Sibiori       |                                                            |                                                   |                                           |                                       |                                            |
| Óraño Iulandor 🗌 Iuízo       | > Federal da 3º Juizado Fenerial da Vitó      | ria hiir/a) RAULO CO                 |                                                            |                                                   |                                           |                                       |                                            |
| Comentinaia El USE Re        | o rederal da 5º Julzado Especial de vito      |                                      | ACALVES DE OLIVEIRA FILITO                                 |                                                   |                                           |                                       |                                            |
| Competencia: ID JEF Be       | enericio Assistencial Classe da açao          | PROCEDIMENTO DO JUIZAD               | JESPECIAL CIVEL                                            |                                                   |                                           |                                       |                                            |
| Localizador: DIMPEDIM        | IENTOS V. MQS VO                              |                                      |                                                            |                                                   |                                           |                                       |                                            |
|                              |                                               |                                      |                                                            |                                                   |                                           |                                       |                                            |
| Lembretes 🎤 🗟 Novo           |                                               |                                      |                                                            |                                                   |                                           |                                       |                                            |
| Assuntos Editar              |                                               |                                      |                                                            |                                                   |                                           |                                       |                                            |
| Código                       |                                               |                                      |                                                            | Descrição                                         |                                           |                                       | Principal                                  |
| 04011302                     | Idoso, Benefício Assistencial (Art            | 203,V CF/88), Benefícios em Espé     | cie, DIREITO PREVIDENCIÁRIO                                |                                                   |                                           |                                       | Sim                                        |
| 040310                       | Renúncia ao benefício, Disposiçõ              | es Diversas Relativas às Prestaçõe   | s, DIREITO PREVIDENCIÁRIO                                  |                                                   |                                           |                                       | Não                                        |
| Partes e Representantes 🗟    | Editar                                        |                                      |                                                            |                                                   |                                           |                                       |                                            |
|                              | AU                                            | TOR                                  |                                                            |                                                   |                                           | RÉU                                   |                                            |
| EUGENIA DE SOUZA AFF         | FONSO MARQUES CORREA (52 anos)                | (868.258.797-15 🖋) - Pessoa Físi     | a                                                          |                                                   | IAL DO SEGURO SOCIAL - INSS (29.9         | 979.036/0001-40) - Entidade           |                                            |
| JOSE FERNANDO DE ABRE        | U PINTO RIBEIRO ES047563                      |                                      |                                                            |                                                   |                                           |                                       |                                            |
|                              |                                               |                                      |                                                            | MPF                                               |                                           |                                       |                                            |
|                              |                                               |                                      | MINISTÉRIO PÚBLICO FEE<br>Procurador(es): <u>ARTUR ANS</u> | ERAL (03.636.198/0001-92)<br>ELMO DE SOUZA AMARAL | - Entidade<br>MPF001                      |                                       |                                            |
| n 🗏 Minutas 🔹                |                                               |                                      |                                                            |                                                   |                                           |                                       |                                            |
| 🗆 🗏 Nova 🖄                   |                                               |                                      |                                                            |                                                   |                                           |                                       |                                            |
| ≜ Minut                      | tas Status                                    | Data criação                         | Data anexação                                              | Criador/Editor                                    | Assinante indicado                        | Agendamento                           | Recursos Disponíveis                       |
|                              |                                               |                                      |                                                            |                                                   |                                           |                                       | 2 🗸 🗸 📓 🖄 🎸 🔞 🧕                            |
| DESPACHO/DECISAO (5)         | 500000003352) Para assinar                    | 13/04/2018                           |                                                            | t215814 / t215814                                 | pgo                                       |                                       |                                            |
| Manter Minutas Aberto        | Exibir Excluídas/Anuladas 🔲 Exibir Anexad     | las ao Processo                      |                                                            |                                                   |                                           |                                       |                                            |
| Informações Adicionais       | Editar (Prevenção: NÃO executada              | 3)                                   |                                                            |                                                   |                                           |                                       |                                            |
|                              |                                               |                                      |                                                            |                                                   |                                           |                                       |                                            |
| Árvore   Associar Pro        | ocurador Parte I Audiência I Baixa Definitiva | a I Cancelar Movimentação I Certidão | Narratória I Citar I Download Co                           | mpleto i Expedir Carta i Geren                    | ciar Situação Partes Untimar I Moviment   | ar Processo I Nomear Conciliador I    | Nomear Peritos I Ofício Requisitório I     |
| Permissão/Negação Expr       | ressa   Processos Relacionados   Quesitos     | do Juízo   Redistribuição   Remessa  | STF   Remessa Turma Recursal                               | Requisição APS   Requisição<br>ocumentos          | Un. Externa   Retificar Autuação   Suscit | ar Conflito na TR   Suscitar Conflito | o no STJ   Temas Repetitivos   Traslado de |
| Ações Preferenciais          |                                               |                                      |                                                            |                                                   |                                           |                                       |                                            |
| -                            |                                               |                                      | ato ordinatório   clsmqs   de                              | spacho inicial preferencia alex                   | andre                                     |                                       |                                            |
|                              |                                               |                                      |                                                            |                                                   |                                           |                                       |                                            |
| Filtrar Eventos 🥜            | Dans daarumaataa                              |                                      | desia Ze                                                   |                                                   | C Esterne                                 |                                       | anadas sama Balavantas                     |
|                              | Join accumentos                               | <u>De</u>                            | decisad                                                    |                                                   | <u>cxternos</u>                           | U <u>M</u>                            | arcados como Relevantes                    |

### A disponibilização é para o Órgão do Magistrado Tabelar:

| Disponibilizações da minuta de DESPACHO/DECISÃO - 500000003                                            | 352            | and the second   |
|----------------------------------------------------------------------------------------------------|----------------|------------------|
| Disponibilitação individual                                                                            |                | Distorico        |
| Órgão:                                                                                                 |                | Î                |
| ESTR02 - 2ª Turma Recursal                                                                             | *              |                  |
| ESTR02GAB01 - 2° Turma Recursal - 1° Juiz Relator<br>ESTR02GAB02 - 2° Turma Recursal - 2° Juiz Relator |                |                  |
| ESTR02GAB03 - 2° Turma Recursal - 3° Juiz Relator                                                      |                |                  |
| ESVITCONC - Núcleo de Conciliação                                                                      |                |                  |
| ESVITJE01 - 1º Juizado Especial de Vitória<br>ESVITJE02 - 2º Juizado Especial de Vitória               |                |                  |
| ESVITJE03 - 3º Juizado Especial de Vitória                                                             | -              |                  |
| TESTTSEGMA - Selor de Distribuicad de Mandados - Viloria                                               |                |                  |
|                                                                                                    |                | *                |
|                                                                                                    | $\frown$       |                  |
|                                                                                                    | Disponibilizar | <u>Histórico</u> |
|                                                                                                    |                |                  |
|                                                                                                    |                |                  |
|                                                                                                    |                |                  |
|                                                                                                    |                |                  |
|                                                                                                    |                |                  |
|                                                                                                    |                |                  |
|                                                                                                    |                |                  |
|                                                                                                    |                |                  |

|                                                                                                    | eproc-apresentacao.jfes.jus.br diz: |                                      |                                   |                                            |                                                        |     |
|----------------------------------------------------------------------------------------------------|-------------------------------------|--------------------------------------|-----------------------------------|--------------------------------------------|--------------------------------------------------------|-----|
| Localizador 😳 IMPEDIMENTOS 🛃 - MOS 🛃 👁                                                                                                    | Minuta disponibilizada com sucesso. |                                      |                                   |                                            |                                                        |     |
|                                                                                                    |                                     | ОК                                   |                                   |                                            |                                                        |     |
|                                                                                                    |                                     |                                      |                                   |                                            |                                                        | Fee |
| 2                                                                                                    |                                     |                                      |                                   |                                            |                                                        |     |
| SPACHO/DECISÃO(500000003352)                                                                                                    |                                     |                                      |                                   |                                            |                                                        |     |
| Disponibilizações da minuta de DE                                                                                                    | SPACHO/DECISÃO - 50000              | 0003352                              |                                   |                                            |                                                        |     |
|                                                                                                    |                                     |                                      |                                   | ⊡isponibilizar                             | Histórico Excluir                                      |     |
| Disponibilização individual                                                                                                    |                                     |                                      |                                   | 13 W.                                      | *                                                      |     |
| Órgão:                                                                                                    |                                     |                                      |                                   |                                            |                                                        |     |
| ESTR01 - 1ª Turma Recursal                                                                                                    |                                     |                                      |                                   |                                            |                                                        |     |
| ESTR01GAB01 - 1ª Turma Recursal - 1º Juiz Relator<br>ESTR01GAB02 - 1ª Turma Recursal - 2º Juiz Relator                                                                                                    |                                     |                                      |                                   |                                            |                                                        |     |
|                                                                                                    |                                     |                                      |                                   |                                            |                                                        |     |
| ESTR01GAB03 - 1ª Turma Recursal - 3º Juiz Relator                                                                                                    |                                     |                                      |                                   |                                            |                                                        |     |
| ESTR01GAB03 - 1º Turma Recursal - 3º Juiz Relator<br>ESTR02 - 2º Turma Recursal<br>ESTR02GAB01 - 2º Turma Recursal - 1º Juiz Relator                                                                                                    |                                     |                                      |                                   |                                            |                                                        |     |
| ESTR01GAB03 - 1ª Turma Recursal - 3º Juiz Relator<br>ESTR02 - 2ª Turma Recursal<br>ESTR02GAB01 - 2ª Turma Recursal - 1º Juiz Relator<br>ESTR02GAB02 - 2ª Turma Recursal - 2º Juiz Relator                                                                                                    |                                     |                                      |                                   |                                            |                                                        |     |
| ESTR0104.803 - 1º Turma Recursal - 3º Juiz Relator<br>ESTR02 - 2º Turma Recursal - 1º Juiz Relator<br>ESTR0204.801 - 2º Turma Recursal - 1º Juiz Relator<br>ESTR0204.803 - 2º Turma Recursal - 3º Juiz Relator<br>ESTR0204.803 - 2º Turma Recursal - 3º Juiz Relator                                                                                                    |                                     | Ţ                                    |                                   |                                            |                                                        |     |
| ESTR0104.603 - 1º Turma Recursal - 3º Juiz Relator<br>ESTR02 - 2º Turma Recursal - 1º Juiz Relator<br>ESTR0204.601 - 2º Turma Recursal - 1º Juiz Relator<br>ESTR0204.602 - 2º Turma Recursal - 2º Juiz Relator<br>ESTR0204.603 - 2º Turma Recursal - 3º Juiz Relator<br>ESTR0ESPR - Juízo Gestor das Turmas Recursais                                                                                                    |                                     |                                      |                                   |                                            |                                                        |     |
| ESTR0104.803 - 1º Turma Recursal - 3º Juiz Relator<br>ESTR02 - 2º Turma Recursal<br>ESTR0204.801 - 2º Turma Recursal - 1º Juiz Relator<br>ESTR0204.802 - 2º Turma Recursal - 2º Juiz Relator<br>ESTR0204.803 - 2º Turma Recursal - 2º Juiz Relator<br>ESTR0ESPR - Juizo Gestor das Turmas Recursais                                                                                                    |                                     | ·                                    |                                   | 15                                         |                                                        |     |
| ESTR0104.803 - 1º Turma Recursal - 3º Juiz Relator<br>ESTR0204.800 - 2º Turma Recursal<br>ESTR0204.800 - 2º Turma Recursal - 1º Juiz Relator<br>ESTR0204.802 - 2º Turma Recursal - 2º Juiz Relator<br>ESTR0204.803 - 2º Turma Recursal - 3º Juiz Relator<br>ESTR025.803 - Juizo Gestor das Turmas Recursais                                                                                                    | <b>4</b> 10-14-1                    |                                      | Lista de Dispo                    | onibilizações da m                         | inuta (1 registro):                                    |     |
| ESTR0104.803 - 1º Turma Recursal - 3º Juiz Relator<br>ESTR0204.801 - 2º Turma Recursal<br>ESTR0204.801 - 2º Turma Recursal - 1º Juiz Relator<br>ESTR0204.802 - 2º Turma Recursal - 2º Juiz Relator<br>ESTR0204.803 - 2º Turma Recursal - 3º Juiz Relator<br>ESTR0204.803 - 2º Turma Recursal - 3º Juiz Relator<br>ESTR0ESPR - Juizo Gestor das Turmas Recursais                                                                                                    | ≑Usuário                            | ¢ Data                               | Lista de Dispo<br>≎ M             | onibilizações da m<br>PF                   | inuta (1 registro):<br>Ações                           |     |
| ESTR0104.803 - 1º Turma Recursal - 3º Juiz Relator<br>ESTR0204.801 - 2º Turma Recursal<br>ESTR0204.801 - 2º Turma Recursal - 1º Juiz Relator<br>ESTR0204.802 - 2º Turma Recursal - 2º Juiz Relator<br>ESTR0204.803 - 2º Turma Recursal - 3º Juiz Relator<br>ESTR025.803 - 2º Turma Recursal - 3º Juiz Relator<br>ESTR05.803 - Juizo Gestor das Turmas Recursais                                                                                                    | <b>\$ Usuário</b><br>t215814        | <b>Data</b><br>13/04/2018 09:35:17   | Lista de Dispo<br>♦ M<br>N        | unibilizações da m<br>PF                   | inuta (1 registro):<br>Ações                           |     |
| ESTR0104.803 - 1º Turma Recursal - 3º Juiz Relator<br>ESTR0204.801 - 2º Turma Recursal<br>ESTR0204.801 - 2º Turma Recursal - 1º Juiz Relator<br>ESTR0204.802 - 2º Turma Recursal - 2º Juiz Relator<br>ESTR0204.803 - 2º Turma Recursal - 3º Juiz Relator<br>ESTR025.803 - 2º Turma Recursal - 3º Juiz Relator<br>ESTR05.803 - Juizo Gestor das Turmas Recursais                                                                                                    | <b>\$ Usuário</b><br>t215814        | <b>↓ Data</b><br>13/04/2018 09:35:17 | Lista de Dispr<br>← M<br>N        | nibilizações da m<br>PF                    | inuta (1 registro):<br>Ações<br>Mistórico Excluir      |     |
| ESTR0104.803 - 1º Turma Recursal - 3º Juiz Relator<br>ESTR02C4.20 Turma Recursal<br>ESTR02C4.800 - 2º Turma Recursal - 1º Juiz Relator<br>ESTR02C4.802 - 2º Turma Recursal - 2º Juiz Relator<br>ESTR02C4.803 - 2º Turma Recursal - 2º Juiz Relator<br>ESTR02C4.803 - 2º Turma Recursal - 3º Juiz Relator<br>ESTR0ESPR - Juizo Gestor das Turmas Recursais                                                                                                    | <b>\$ Usuário</b><br>t215814        | <b>↓ Data</b><br>13/04/2018 09:35:17 | Lista de Dispo<br><b>♦ M</b><br>N | bnibilizações da m<br>PF<br>Disponibilizar | inuta (1 registro):<br>Ações<br>S<br>Histórico Excluir |     |
| ESTR0104.803 - 1º Turma Recursal - 3º Juiz Relator<br>ESTR02 - 2º Turma Recursal<br>ESTR0204.800 - 2º Turma Recursal - 1º Juiz Relator<br>ESTR0204.803 - 2º Turma Recursal - 2º Juiz Relator<br>ESTR0204.803 - 2º Turma Recursal - 2º Juiz Relator<br>ESTR024.803 - 2º Turma Recursal - 3º Juiz Relator<br>ESTR025.803 - 2º Turma Recursal - 3º Juiz Relator<br>ESTR025.803 - 2º Turma Recursal<br>ESTR0204.803 - 2º Turma Recursal<br>ESTR0204.803 - 2º Turma Recursal | <b>‡ Usuário</b><br>t215814         | <b>↓ Data</b><br>13/04/2018 09:35:17 | Lista de Dispo<br>≎M<br>N         | pribilizações da m<br>PF<br>Disponibilizar | inuta (1 registro):<br>Ações                           |     |
| ESTR0104.803 - 1º Turma Recursal - 3º Juiz Relator<br>ESTR02 - 2º Turma Recursal<br>ESTR0204.800 - 2º Turma Recursal - 1º Juiz Relator<br>ESTR0204.803 - 2º Turma Recursal - 2º Juiz Relator<br>ESTR0204.803 - 2º Turma Recursal - 2º Juiz Relator<br>ESTR024.803 - 2º Turma Recursal - 3º Juiz Relator<br>ESTR025.803 - 2º Turma Recursal - 3º Juiz Relator<br>ESTR026.803 - 2º Turma Recursal<br>ESTR0204.803 - 2º Turma Recursal<br>ESTR0204.803 - 2º Turma Recursal | <b>\$ Usuário</b><br>t215814        | <b>↓ Data</b><br>13/04/2018 09:35:17 | Lista de Dispo<br>≎M<br>N         | pribilizações da m<br>PF<br>Disponibilizar | inuta (1 registro):<br>Ações<br>B<br>Histórico Excluir |     |
| ESTR0104.603 - 1º Turma Recursal - 3º Juiz Relator<br>ESTR0204.601 - 2º Turma Recursal - 1º Juiz Relator<br>ESTR0204.601 - 2º Turma Recursal - 1º Juiz Relator<br>ESTR0204.603 - 2º Turma Recursal - 3º Juiz Relator<br>ESTR0204.603 - 2º Turma Recursal - 3º Juiz Relator<br>ESTR0ESPR - Juizo Gestor das Turmas Recursais                                                                                                    | <b>≎ Usuário</b><br>t215814         | <b>↓ Data</b><br>13/04/2018 09:35:17 | Lista de Dispo<br><b>≎ M</b><br>N | onibilizações da m<br>PF<br>Disponibilizar | inuta (1 registro):<br>Ações<br>G                      |     |
| ESTROI 04.603 - 1º Turma Recursal - 3º Juiz Relator<br>ESTRO204.001 - 2º Turma Recursal<br>ESTRO204.001 - 2º Turma Recursal - 1º Juiz Relator<br>ESTRO204.003 - 2º Turma Recursal - 2º Juiz Relator<br>ESTRO204.003 - 2º Turma Recursal - 3º Juiz Relator<br>ESTROESPR - Juizo Gestor das Turmas Recursais                                                                                                    | <b>≎ Usuário</b><br>t215814         | <b>◆ Data</b><br>13/04/2018 09:35:17 | Lista de Dispr<br>≎ M<br>N        | onibilizações da m<br>PF<br>Disponibilizar | inuta (1 registro):<br>Ações<br>Bistórico Excluir,     |     |
| ESTR0104.803 - 1º Turma Recursal - 3º Juiz Relator<br>ESTR02QA801 - 2º Turma Recursal<br>ESTR02QA802 - 2º Turma Recursal - 1º Juiz Relator<br>ESTR02QA803 - 2º Turma Recursal - 2º Juiz Relator<br>ESTR02QA803 - 2º Turma Recursal - 3º Juiz Relator<br>ESTR0ESPR - Juízo Gestor das Turmas Recursais                                                                                                    | <b>≎ Usuário</b><br>t215814         | <b>◆ Data</b><br>13/04/2018 09:35:17 | Lista de Dispr<br>¢M<br>N         | nibilizações da m<br>PF<br>Disponibilizar  | Inuta (1 registro):<br>Ações<br>Bistórico Excluir      |     |
| ESTR0104.803 - 1º Turma Recursal - 3º Juiz Relator<br>ESTR0204.801 - 2º Turma Recursal<br>ESTR0204.802 - 2º Turma Recursal - 2º Juiz Relator<br>ESTR0204.803 - 2º Turma Recursal - 3º Juiz Relator<br>ESTR0204.803 - 2º Turma Recursal - 3º Juiz Relator<br>ESTR0ESPR - Juízo Gestor das Turmas Recursais                                                                                                    | <b>≎ Usuário</b><br>1215814         | <b>◆ Data</b><br>13/04/2018 09:35:17 | Lista de Dispr<br>¢M<br>N         | onibilizações da m<br>PF<br>Disponibilizar | inuta (1 registro):<br>Ações<br>S                      |     |

Após isso, o Magistrado Tabelar deverá pesquisar em sua Área de Trabalho de Minutas as minutas com Status **Para assinar** do **Órgão** que compartilhou a minuta e, mesmo que o Assinante indicado seja o Magistrado do Juízo natural, ele poderá e-assinar normalmente (ainda que o eproc alerte sobre isto):

| ros CRITÉRIOS DE PESQUISA<br>CRITÉRIOS DE PESQUISA<br>Contecido da minuta:<br>Descripão da minuta:<br>Orgão propriedario:<br>Usuário critedor:<br>Data critegão:<br>Assimante indicado:<br>Assimante eletivo:                                                                                                    | 33<br>33<br>23<br>23<br>24<br>24<br>24           | Lister Jodos &<br>Selecionar<br>Listar Todos | Status<br>Tipo documento:<br>Histórico da minuta:<br>Executante da apão:                    | Escluia<br>Escluia<br>Escluia<br>Escluia<br>Appeda para Contesti<br>Hana availa<br>Accedita<br>Autor<br>Autor<br>Auto | ade •                |              | Competência:<br>Juízo:<br>Localizador:  | Consultar Balgar new preferences                                                                                                    | Limpar Filjos   Gerar Plani |
|----------------------------------------------------------------------------------------------------|--------------------------------------------------|----------------------------------------------|---------------------------------------------------------------------------------------------|----------------------------------------------------------------------------------------------------|----------------------|--------------|-----------------------------------------|----------------------------------------------------------------------------------------------------|-----------------------------|
| RITÉRIOS DE PE SOUISA  Intercisõe da minuta:  Intercisõe da minuta:  Intercisõe da minuta:  Intercisõe da minuta:  Intercisõe  Intercisõe Intercisõe Intercisõe Intercisõe Intercisõe Intercisõe Inter    | 33<br>33<br>33<br>33<br>33<br>34<br>8<br>34<br>8 | Selecionar<br>Listar Todos<br>X              | Status:<br>Tipo documento:<br>Histórico da minuta:<br>Executante da ação:<br>Data da acião: | Linease para o varior destruto:<br>Excluita<br>Expedida ante Controlo<br>Expedida ante controleria de autericio<br>Para assuar conterferia de autericio<br>Para assuar conterferia de autericio<br>Autor assuar conterferia de autericio<br>Autor assuar conterferia de autericio<br>Autor assuar conterferia de autericio<br>Autor assuar conterferia de autericio<br>Autor assuar conterferia de autericio<br>Autor assuar conterferia de autor assuar<br>Autor assuar conterferia de autor assuar conterferia de autor assuar<br>Autor assuar conterferia de autor assuar conterferia de autor assuar<br>Autor assuar conterferia de autor assuar conterferia de autor assuar<br>Autor assuar conterferia de autor assuar conter                                                                                                    | ade v                |              | Cgmpetência:<br>Juízo:<br>Localizador:  | JEF Beneficio Assistencial<br>JEF Beneficio pincapacidade<br>JEF Previdenciária<br>#WTA# - WILIAM<br>AAA - syuarda prozo<br>ACS - MES-C AUDIO                          | *<br>*<br>•                 |
| onteúdo da minuta:<br>escrição da minuta:<br>Igão propriederio:<br>sudirio critador:<br>Il estrução:<br>aliante indicado.<br>aliante efetivo:                                                                                                    | 33<br>32<br>82<br>84<br>84                       | Selecionar<br>Listar Todos                   | Status:<br>Tipo documento:<br>Histórico da minuta:<br>Executante da eção:<br>Data da exão:  | Excluida para Correios<br>Expedida para Conferios<br>Aconta para conferência de subenticio<br>Res assista<br>ACOREJO<br>ALVARÁ<br>ALVARÁ DE ESOLTURA<br>ALVARÁ DE SOLTURA<br>ALVARÁ DE SOLTURA<br>ALVARÁ DE SOLTURA                                                                                                    | ade                  |              | Ugrapetencia:<br>Juizo:<br>Localizador: | JEF Beneficio Assistencial<br>JEF Beneficio pincepesidade<br>JEF Previdenciária<br>#WTA# - WILIAM<br>AAA - eguarda prazo<br>ACS - MESA CLÁUDIO<br>ACIVE - MESA CLÁUDIO | ×<br>•                      |
| sestição da minuta:<br>gião proprietário:<br>usário criador:<br>da criação:<br>sinante indicado.                                                                                                    | 23<br>23<br>23<br>23<br>23<br>24                 | Selecionar<br>Listar Todos                   | Tipo documento:<br>Histórico da minuta:<br>Executante da ação:<br>Dete da ação:             | Liberada para conferência de autenticic<br>Para assima<br>ACORDIAO<br>ALVARÁ<br>ALVARÁ<br>ALVARÁ DE SQLTURA<br>ALVARÁ DE SQLTURA<br>ALVARÁ DE SQLTURA<br>ATA na SPRSÉN no. JÚRI                                                                                                    | ade v                |              | Juízo:<br>Localizador:                  | #WTA# - WILIAM<br>AAA - eguarda prazo<br>ACS - MESA CLAUDIO<br>ACVE - MESA CLAUDIO                                                                                     | ×<br>  <b>M</b>             |
| jilo proprietáno: ESVITUEO2<br>Jaho criador: India criador: India criador: India criador: India criador. India criador. India cri | 33 )<br>11 Adé                                   | Selecionar<br>Listar Todos                   | Tipo documento:<br>Histórico da minuta:<br>Executante da ação:                              | ACORDAO<br>ALVARĂ<br>ALVARĂ DE LEVANTAMENTO<br>ALVARĂ DE SOLTURĂ<br>LITA DA SPISEĂO DO LIŬIRI                                                                                                    | ×<br>M               |              | Juízo:<br>Localizador:                  | #WTA# - WILIAM<br>AAA - aguarda prazo<br>ACS - MESA CLÁUDIO                                                                                                    | Â                           |
| uário criador:                                                                                                    | 🛗 Ažć:                                           | Listar Todos                                 | Histórico da minuta:<br>Executante da ação:                                                 | ALVARA<br>ALVARA DE LEVANTAMENTO<br>ALVARA DE SOLTURA<br>ALVARA DE SOLTURA<br>ATA DA SESSÃO DO JURI                                                                                                    | *<br>*               |              | Localizador:                            | #WTA# - WILIAM<br>AAA - aguarda prazo<br>ACS - MESA CLÁUDIO<br>ACIR MESA CAROL                                                                                         | A                           |
| ário criador:                                                                                                    | 🛱 Alé:                                           | Listar Todos                                 | Histórico da minuta:<br>Executante da ação:                                                 |                                                                                                    | v                    |              |                                         | AAA - aguarda prazo<br>ACS - MESA CLÁUDIO                                                                                                    |                             |
| a criação:                                                                                                    | 🚆 Até:                                           | ×                                            | Histórico da minuta:<br>Executante da ação:                                                 |                                                                                                    | v                    |              |                                         | ACVR MESA CAROL                                                                                                    |                             |
| a criação:                                                                                                    | 🚰 Ató:                                           | Ŧ                                            | Executante da ação:                                                                         |                                                                                                    |                      |              |                                         |                                                                                                    | <b>v</b>                    |
| criação:                                                                                                    | Até:                                             | -                                            | Dete de ecão:                                                                               |                                                                                                    |                      | Listar Todos | Situação:                               |                                                                                                    | •                           |
| i criação:<br>nante indicado:                                                                                                    | Até:                                             |                                              | Data da ayuo.                                                                               | Até                                                                                                    |                      |              | Dado complementar:                      |                                                                                                    | ¥                           |
| nante indicado:                                                                                                    |                                                  |                                              | Classe processo:                                                                            |                                                                                                    | *                    |              | Sigilo da minuta:                       |                                                                                                    | Y                           |
| nante efetivo:                                                                                                    |                                                  | Listar Todos                                 |                                                                                             | ACAO CAUTELAR<br>ACAO CAUTELAR (MATERIA PENAL)                                                                                                    |                      |              | Siglio do processo:                     |                                                                                                    |                             |
|                                                                                                    |                                                  | Listar Todos                                 |                                                                                             | ACAO CAUTELAR PREVIDENCIARIA                                                                                                    |                      |              | Cod documento                           |                                                                                                    |                             |
| 60                                                                                                    |                                                  | Listar Todos                                 | Assunto:                                                                                    |                                                                                                    | L                    | Listar Todos | Exibir minutas bloqueadas:              | 0                                                                                                    |                             |
|                                                                                                    |                                                  |                                              |                                                                                             |                                                                                                    |                      |              |                                         |                                                                                                    |                             |
| teúdo origem:                                                                                                    |                                                  |                                              |                                                                                             |                                                                                                    | A & .                | A ×          |                                         |                                                                                                    |                             |
| itérios de exibição 🥂 🖉                                                                                                    | Código assunto:                                  | Descrição assunto                            |                                                                                             | Usuário criador:                                                                                                    | Data criação:        | 8            | Status:                                 | Data do status:                                                                                                    | W                           |
| Assinante indicado:                                                                                                    | Agendamento:                                     | Localizadores:                               |                                                                                             | Situação processo:                                                                                                    | Nº dias na situação: |              | Classe processo:                        | Assinante(s) efetivo(s):                                                                                                    |                             |
| Classificação:                                                                                                    | Descrição:                                       | Destinatário:                                |                                                                                             | Juízo Origem para TRs:                                                                                                    |                      |              |                                         |                                                                                                    |                             |
|                                                                                                    |                                                  |                                              |                                                                                             |                                                                                                    |                      |              |                                         | last i * i                                                                                                    | - Int                       |
| Iter area de tiltros techada:                                                                                                    | <u>10</u>                                        |                                              |                                                                                             |                                                                                                    |                      |              | Tipo paginaçao:                         | 25 minutas por pagina                                                                                                    | ×                           |

| Eechar |
|--------|
| Fechar |
| Fechar |
|        |
|        |
| *      |
|        |
|        |
|        |
|        |
|        |
|        |
|        |
| Eechar |
|        |

Bastará clicar no OK e inserir a senha para a assinatura eletrônica:

| Classificação:<br>anter área de filtros fechada:<br>arter área de filtros fechada:<br>arter área de | esso Aberar localizadori<br>n abas líanelas<br>ódigo | istatus Alterargados Egyları<br>≎Órgão ≎Nro.pro | diário eletrônico | Enviar SISCOM Imp(mir<br>Cod.<br>Sesuinto 1 Usuário | ✿ Data criação       | ÷ Status                                |                | Assinante            | Agendamento  | ¢L                         | ocalizadores                                               | Lista de M<br>Recursos dispo | -finutas (2<br>níveis |
|----------------------------------------------------------------------------------------------------|------------------------------------------------------|-------------------------------------------------|-------------------|-----------------------------------------------------|----------------------|-----------------------------------------|----------------|----------------------|--------------|----------------------------|------------------------------------------------------------|------------------------------|-----------------------|
| Classificação:<br>nter área de filtros fechada:<br>ar Assinar Aneyar ao proce<br>processos selecionados en                                                                                                    | esso Alterar localizadori<br>n abas/ianclas          | istatus Alterargados Egviar                     | diário eletrônico | Enviar SISCOM Imprimir                              |                      |                                         |                |                      |              |                            | ,                                                          |                              |                       |
| Classificação:<br>ter área de filtros fechada:                                                                                                    |                                                      |                                                 |                   |                                                     |                      |                                         |                |                      |              |                            | ,                                                          |                              |                       |
| Classificação:<br>ter área de filtros fechada:                                                                                                    |                                                      |                                                 |                   |                                                     |                      |                                         |                |                      |              |                            |                                                            |                              |                       |
| Classificação:                                                                                                    |                                                      |                                                 |                   |                                                     |                      |                                         |                |                      |              | Tipo paginação:            | 25 minutas por página                                      |                              | ×                     |
|                                                                                                    |                                                      | Descrição:                                      |                   | Destinatário:                                       |                      | Juízo Origem para TRs:                  |                |                      |              |                            |                                                            |                              |                       |
| Assinante indicado:                                                                                                    |                                                      | Agendamento:                                    |                   | Localizadores:                                      | *                    | Situação processo:                      |                | Nº dias na situação: |              | Classe processo:           | Assinante(s) efe                                           | tivo(s):                     |                       |
| térios de exibição                                                                                                    | ×                                                    | Código assunto:                                 | ×                 | Descrição assunto:                                  | U                    | Usuário criador:                        |                | Data criação:        | V            | Status:                    | Data do status:                                            | U                            |                       |
| eúdo origem:                                                                                                    |                                                      |                                                 |                   |                                                     |                      |                                         |                | A A                  | A ×          |                            |                                                            |                              |                       |
|                                                                                                    |                                                      |                                                 |                   | Listar lodos                                        | Assunto:             |                                         |                |                      | Listar lodos | Exibir minutas bloqueadas: |                                                            |                              |                       |
| ante eletivo:                                                                                                    |                                                      |                                                 |                   | Listal fodos                                        |                      | ACÃO CIVIL DE IMPRO                     | RIDADE ADM     | INISTRATIVA          |              | Cod. documento:            |                                                            |                              |                       |
| anie indicado:                                                                                                    |                                                      |                                                 |                   |                                                     |                      | ACAO CAUTELAR (MAT                      | ERIA PENAL     |                      |              | Nro. processo:             |                                                            |                              |                       |
| criação:                                                                                                    |                                                      | Até:                                            |                   | Lister Tester                                       | Classe processo:     | ACAO CAUTELAR                           |                |                      |              | Sigilo do processo:        |                                                            |                              | ×                     |
|                                                                                                    |                                                      |                                                 | *                 | -                                                   | Data da ação:        |                                         | Ate            | c                    |              | Sigilo da minuta:          | Г                                                          |                              | ×                     |
|                                                                                                    |                                                      |                                                 |                   |                                                     | Executante da ação:  |                                         |                |                      | Listar Todos | Dado complementar          | ,                                                          |                              | v                     |
|                                                                                                    |                                                      |                                                 | ~                 | ×                                                   | Histórico da minuta: |                                         |                | ×                    |              | Pitras I.v.                | ACVR . MESA CAROL                                          |                              | ×                     |
| ário criador:                                                                                                    |                                                      |                                                 |                   | Listar Todos                                        |                      |                                         | IRI            | v                    |              |                            | AAA - aguarda prazo<br>ACS - MESA CLÁUDIO                  |                              | 100                   |
|                                                                                                    |                                                      |                                                 |                   |                                                     |                      | ALVARÁ DE LEVANTAM<br>ALVARÁ DE SOLTURA | ENTO           |                      |              | Localizador:               | #WTA# - WILIAM                                             |                              | ^                     |
| so proprietário:                                                                                                    | ESVITJE03                                            |                                                 |                   | Selecionar                                          | Tipo documento:      | ACORDÃO<br>ALVARÁ                       |                |                      |              | Julzo:                     | Γ                                                          |                              | v                     |
|                                                                                                    |                                                      |                                                 |                   |                                                     |                      | Para assinar                            | a de autentici | •                    |              |                            | JEF Previdenciária                                         |                              | *                     |
| rição da minuta:                                                                                                    |                                                      |                                                 |                   |                                                     |                      | Expedida para Correios                  |                |                      |              | Ognipolonida.              | JEF Beneficio Assistencial<br>JEF Beneficio p incapacidade |                              |                       |
| teúdo da minuta:<br>rição da minuta:                                                                                                    |                                                      |                                                 |                   |                                                     | Status:              | Evaluida                                |                |                      |              | Competência:               |                                                            |                              | -A.                   |

T Nenhum problema no despacho/decisão ou expediente em relação a indicação do Magistrado Natural:

## 2 / 2 4 6 2 6 6 6 1 5

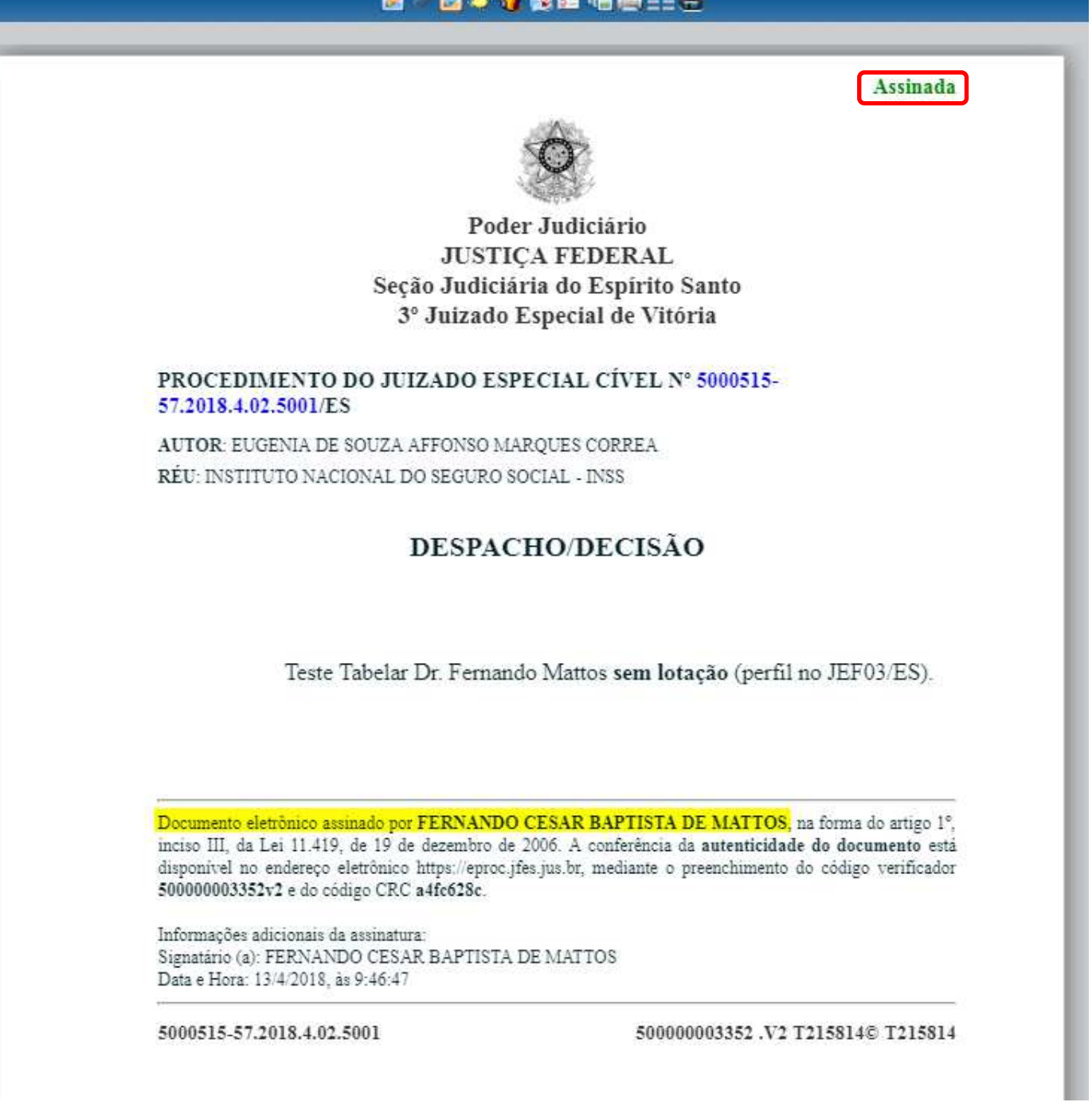

Em ambos os casos lembramos que o Procurador da República, se ajuizar e-processos com o nível de sigilo 5, poderá (e deverá) autorizar o Magistrado Tabelar para acesso ao processo desejado que esteja com este nível de sigilo. O Diretor de Secretaria terá que fazer o contato para tal (o que poderá, e, s.m.j., deverá constar da certidão mencionada na pág 2)!

eproc MAGISTRADO TABELAR

Abril/2018

COGESJ – Coordenadoria de Gestão de Sistemas Judiciários / SAJ / TRF2 Alexandre Marques Corrêa